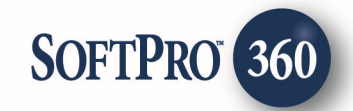

# Expedite<sup>™</sup> Close User Guide

October 10, 2018 (last revised 8/8/2019)

4800 Falls of Neuse Road, Suite 400 | Raleigh, NC 27609 p (800) 848–0143 | f (919) 755–8350 | <u>www.softprocorp.com</u>

# **Copyright and Licensing Information**

Copyright © 1987–2019 by SoftPro, Raleigh, North Carolina.

No part of this publication may be reproduced in any form without prior written permission of SoftPro. For additional information, contact SoftPro, 4800 Falls of Neuse Road, Raleigh, NC 27609, or contact your authorized dealer.

Microsoft, Windows, and MS–DOS are registered trademarks of Microsoft Corporation in the United States and/or other countries. WordPerfect is a registered trademark of Corel Corporation. Crystal Reports is a registered trademark of SAP AG. HP LaserJet is a registered trademark of Hewlett Packard Development Company, L.P. GreatDocs is a registered trademark of Harland Financial Solutions Incorporated. RealEC Technologies, Inc. is majority owned by Lender Processing Services. All other brand and product names are trademarks or registered trademarks of their respective companies.

#### IMPORTANT NOTICE – READ CAREFULLY

Use of this software and related materials is provided under the terms of the SoftPro Software License Agreement. By accepting the License, you acknowledge that the materials and programs furnished are the exclusive property of SoftPro. You do not become the owner of the program, but have the right to use it only as outlined in the SoftPro Software License Agreement.

All SoftPro software products are designed to ASSIST in maintaining data and/or producing documents and reports based upon information provided by the user and logic, rules, and principles that are incorporated within the program(s). Accordingly, the documents and/or reports produced may or may not be valid, adequate, or sufficient under various circumstances at the time of production. UNDER NO CIRCUMSTANCES SHOULD ANY DOCUMENTS AND/OR REPORTS PRODUCED BE USED FOR ANY PURPOSE UNTIL THEY HAVE BEEN REVIEWED FOR VALIDITY, ADEQUACY AND SUFFICIENCY, AND REVISED WHERE APPROPRIATE, BY A COMPETENT PROFESSIONAL.

# **Table of Contents**

| Introduction                         | 5                            |
|--------------------------------------|------------------------------|
| Launching Expedite™ Close            | 6                            |
| Access from the 360 Services Menu    | 6                            |
| Select                               |                              |
| Standard and Enterprise              | 6                            |
| Order Linking                        | 7                            |
| LogIn                                |                              |
| Registration with Expedite™ required | 9                            |
| Creating a Package                   | 10                           |
| Delivery Details Screen              |                              |
| Package Name                         |                              |
| Package Message                      |                              |
| Package Sent From                    |                              |
| Select                               |                              |
| Standard and Enterprise              |                              |
| Operation/Branch                     |                              |
| Delivery Method                      |                              |
| Package Expiration                   |                              |
| Setting the Package Expiration Date  |                              |
| Print and Mail Option                |                              |
| Document Selection                   |                              |
| Adding a Document                    | 21                           |
| Renaming and Deleting a Document     |                              |
| Adding a Document Message            |                              |
| Recipients                           |                              |
| Contacts                             |                              |
| Missing Info                         |                              |
| Selecting a Recipient                |                              |
| Recipient Message                    |                              |
| Messages                             |                              |
| Edit and Review                      |                              |
| Recipients/Assembly                  | Error! Bookmark not defined. |
| Changing Assembly                    | Error! Bookmark not defined. |

| Requirements for Assembly                               | Error! Bookmark not defined. |
|---------------------------------------------------------|------------------------------|
| Signing Order                                           |                              |
| Return Paper Package To                                 |                              |
| Submit                                                  |                              |
| No templates required                                   | Error! Bookmark not defined. |
| Templates to be applied manually in Expedite™           | Error! Bookmark not defined. |
| After Submission                                        |                              |
| 360 Queue                                               |                              |
| Transaction Status                                      |                              |
| Toolbar features                                        |                              |
| Tracking a Package                                      | 40                           |
| Package Management Screen                               |                              |
| Transaction Log                                         |                              |
| Viewing a Pending Package                               |                              |
| Canceling a Package                                     | 44                           |
| Deleting a Pending Package                              | 45                           |
| Recalling a Delivered Package                           |                              |
| Importing a Signed Package                              | 47                           |
| Automation                                              | 49                           |
| Known Issues                                            | 54                           |
| Delivery Status Updates Delayed                         | 54                           |
| Package status messages out of order in Transaction Log |                              |
| Bounced email not handled in Expedite™                  | 54                           |
| Only one Pending package allowed for an order           | 54                           |
| Duplicate Order Numbers                                 | 54                           |
| Documents not saving to Attachments in Classic (460610) | 55                           |
| Appendix                                                | 56                           |
| Email to Recipient: New Package                         |                              |
| Email to Recipient: Package Expiration Warning          | 57                           |
| Release Notes                                           | 58                           |

# Introduction

Black Knight, Inc. is a leading provider of integrated software, data and analytics solutions that facilitate and automate many of the business processes across the homeownership lifecycle. **Expedite™ Close** is part of Black Knight's **LoanSphere®** suite of products, providing an electronic closing fulfillment process for all parties to a transaction. Key benefits include secure electronic document delivery service; fall back to print and mail or direct to print when electronic delivery is not an option; automation based on MISMO standards; industry standard MFA consumer authentication and automation and manual work-flow support.

With the SoftPro 360 Expedite<sup>™</sup> Close integration service, SoftPro users can create an e-sign package in SoftPro 360 and send it to **Expedite<sup>™</sup> Close**, where recipients can log in from any location to complete the e-signing process. Once the signing process is completed by all the recipients, Expedite<sup>™</sup> Close returns the e-signed package to 360 where the package can be imported to the linked order. 360 also supports Delivery with Consent and Delivery only delivery methods offered by **Expedite<sup>™</sup> Close** for secure document delivery and audit trail documentation.

Expedite has been globally deployed and can be added to your Services menu at any time. However, an active account with Black Knight for LoanSphere<sup>®</sup> Expedite<sup>™</sup> Close is required to use the SoftPro 360 integration. Contact <u>Black Knight</u> for more information. Also, be prepared to provide your SoftPro 360 Customer Serial Number which you can find on <u>About SoftPro 360</u> screen in ProForm.

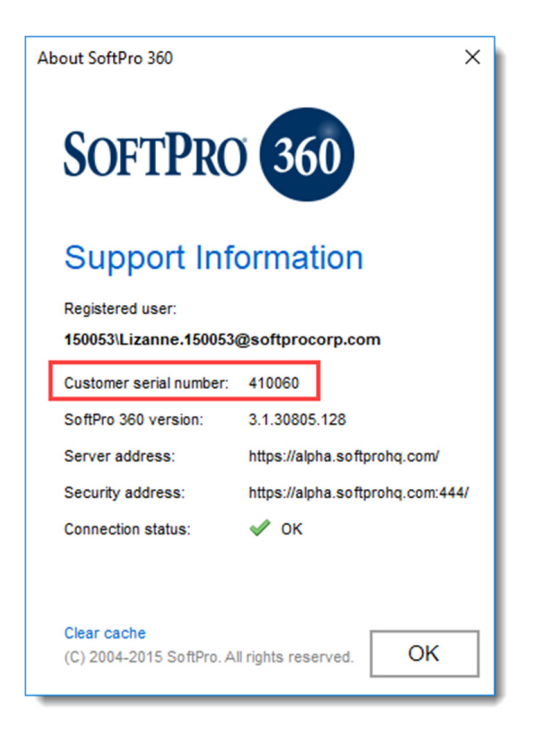

# Launching Expedite<sup>™</sup> Close

### Access from the 360 Services Menu

#### Select

From the **360** → **Services menu**, double-click **Expedite Close** - **eClose** located under the Settlement Services folder.

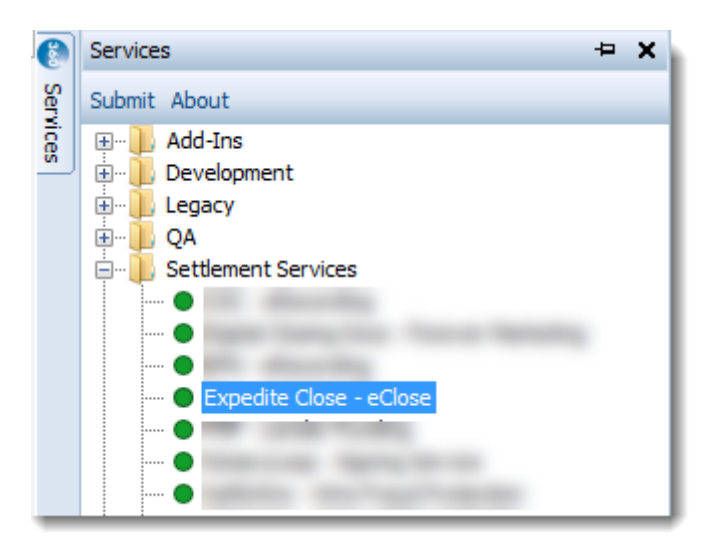

#### **Standard and Enterprise**

From the Services button on the ProForm toolbar, select Settlement Services and double-click Expedite Close – eClose.

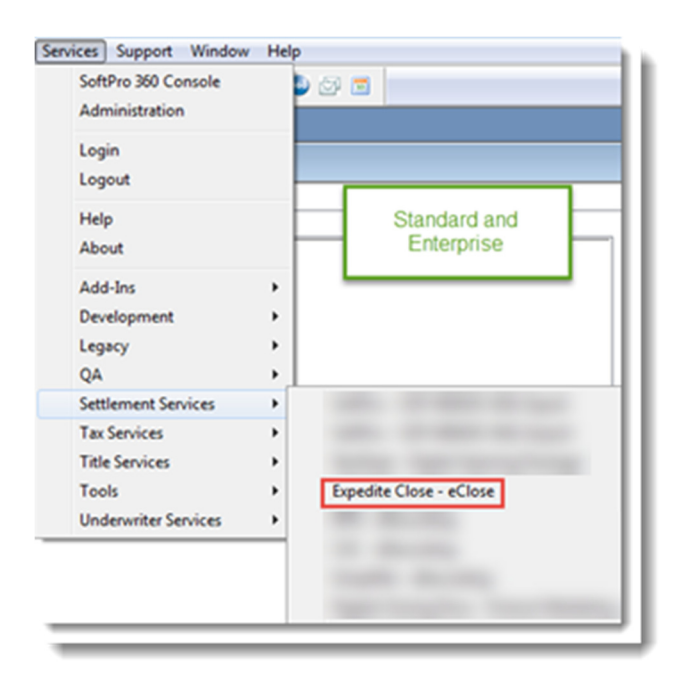

# **Order Linking**

The active ProForm order is automatically linked to the **Expedite™ Close** service.

| 6        | T    | H          | - 🗎      | • •      |          |        |          |             |        |         |          | Order Too  | ls     |
|----------|------|------------|----------|----------|----------|--------|----------|-------------|--------|---------|----------|------------|--------|
| 5        | ~    | ProForm    | n Pro    | Trust    | ProDe    | sign   | Pro 1099 | SPImage     | S      | PAdmin  | 360      | Order      |        |
| 6        | 60   | 0          | 9        |          | 0        | 0      | 0        |             | 8      | $\odot$ |          |            |        |
| Q        | ueue | Services   | Search   | Adminis  | stration | Login  | Logout   | Information | Help   | About   | Publish  | Website    |        |
| Ŀ        | Т    | ransaction | IS       | Ц        | Sec      | urity  |          | Res         | ources |         | <u> </u> | ive        |        |
| 0        |      | Start Pag  | ge [     | Order 2  | 2018080  | 361EXP | On       | der 2018100 | 301226 | XP X    | Order 2  | 0180420248 | EXP    |
| Services |      | General    |          |          |          |        | 0        | Expre       | ss Or  |         | Active   | order is   | linked |
|          |      | Expr       | ess Orde | er Entry |          |        |          |             | _      | _       | to Exp   | edite C    | lose.  |

Figure 1 Select: Active Order

| ProForm Standard Edition - 2018070                                | 015.PFD                                                            |  |  |  |  |  |  |
|-------------------------------------------------------------------|--------------------------------------------------------------------|--|--|--|--|--|--|
| File Reports View Document Mot                                    | File Reports View Document Move Tools Services Support Window Help |  |  |  |  |  |  |
|                                                                   | i 🗇 🔎 🕥 🖹 📫 🗰 📸 📥 🥯 🖾 🖬 👘                                          |  |  |  |  |  |  |
|                                                                   |                                                                    |  |  |  |  |  |  |
| EXPEDITECLASS01.PFD (M                                            | lan Folder) - [STD.21.0 - 10/31/2017]                              |  |  |  |  |  |  |
| General General                                                   |                                                                    |  |  |  |  |  |  |
| Screens: 2018070015.P                                             | FD (Main Folder) - [STD.21.0 - 10/31/2017]                         |  |  |  |  |  |  |
| 1) Settle General Order Tracking Title Insurance CDF NC Bar Forms |                                                                    |  |  |  |  |  |  |
| 2) File N<br>3) Buyer Screens:                                    |                                                                    |  |  |  |  |  |  |

Figure 2 Classic: Active Order

If more than one ProForm order is open, the top order is linked.

If no order is open, the Order Linking screen opens for you to enter an order number manually.

| Order Linking       | <b>E S</b>   |
|---------------------|--------------|
| Open Order Numbers: |              |
|                     |              |
|                     |              |
|                     |              |
| G                   | Enter order  |
| Selected Order Nue  | number here. |
|                     |              |
| ОК                  | Cancel       |

### LogIn

**Expedite<sup>™</sup> Close** uses a single sign-on (SSO) process to authenticate SoftPro 360 users when the **Expedite** - eClose service is launched. As a result, you are not required to enter your **Expedite<sup>™</sup> Close** user email and password. Instead, your SoftPro 360 email address is sent automatically when you launch Expedite<sup>™</sup> Close. Your SoftPro 360 email address can be viewed in the **About** button in the 360 Ribbon:

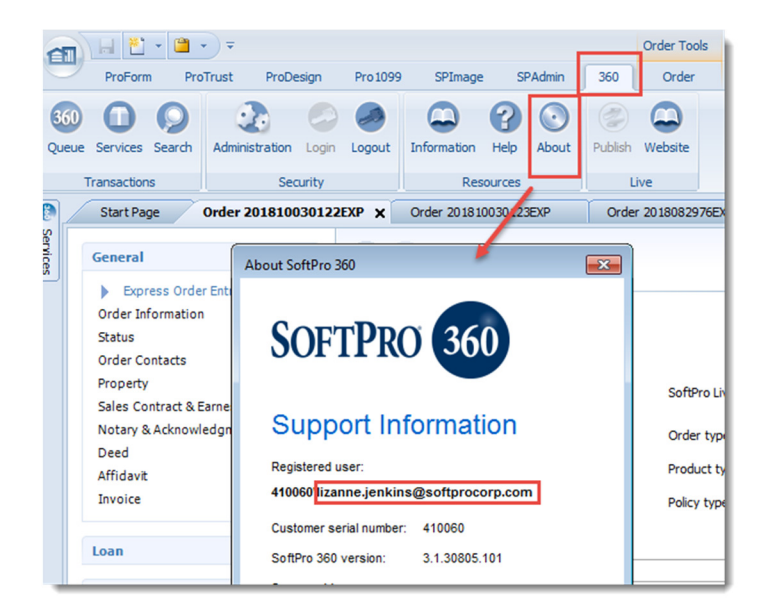

Or in the Services menu in Standard and Enterprise:

| Serv | ices        | Support     | Window | Helj     |  |  |
|------|-------------|-------------|--------|----------|--|--|
|      | SoftP       | ro 360 Co   | nsole  |          |  |  |
|      | Adm         | inistratior | n      |          |  |  |
|      | Logir       | n           |        |          |  |  |
|      | Logo        | ut          |        |          |  |  |
|      | Help        |             |        |          |  |  |
|      | Abou        | ıt          |        |          |  |  |
|      | Add-        | Ins         |        | •        |  |  |
|      | Development |             |        |          |  |  |
|      | Legacy >    |             |        |          |  |  |
|      | QA 🔸        |             |        |          |  |  |
|      | Settle      | ement Ser   | vices  | ->       |  |  |
|      | Tax S       | ervices     |        | ->-      |  |  |
|      | Title       | Services    |        | <b>→</b> |  |  |
|      | Tools +     |             |        |          |  |  |
|      | Unde        | rwriter Se  | rvices | •        |  |  |

#### **Registration with Expedite™ required**

The SSO process requires you to be registered as a user in **Expedite™ Close**. If you are not registered or if your SoftPro 360 email address is different from the email address in your **Expedite™** account, this message will display when you launch the service:

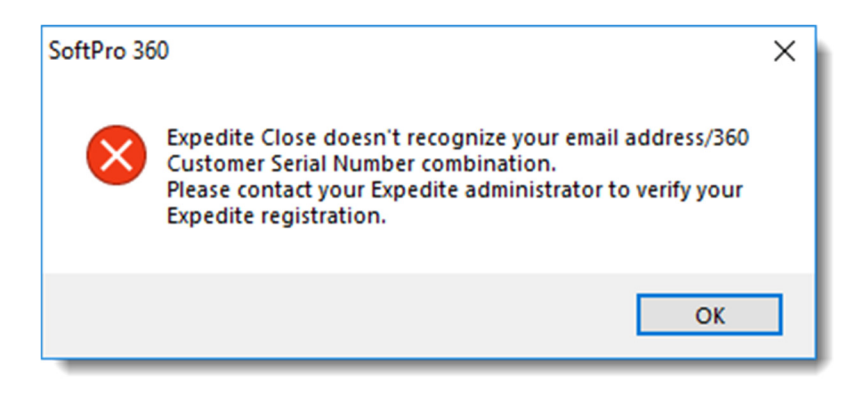

If you see this message, contact **Expedite™** to verify your **Expedite™** registration.

# **Creating a Package**

Launching the **Expedite<sup>™</sup> Close** service opens the <u>Package Management</u> screen to allow you to view and manage any packages that have been submitted for the linked order.

| Expedite Close - 2018082976EXP |                   |             |                |                          |                |
|--------------------------------|-------------------|-------------|----------------|--------------------------|----------------|
| Package Management             |                   | L           | oanSpher       | e <sup>,</sup> Expedite* | Clos           |
| Package Name                   | Created On        | 360 Status  | Package Status | Exp. Date                | View           |
| test                           | 9/4/2018 1:07 PM  | In Progress | Pending        | 9/9/2018 2:08 PM         | e <sup>2</sup> |
| test1                          | 8/31/2018 4:34 PM | Canceled    | Deleted        | 9/5/2018 5:35 PM         | 函              |
| PostedURL                      | 8/30/2018 2:19 PM | Canceled    | Deleted        | 8/31/2018 3:19 PM        | ď              |
| Intermittent2LHJ               | 8/29/2018 9:31 AM | Rejected    | Expired        | 8/30/2018 10:31 AM       | ď              |
| IntermittentLHJ                | 8/29/2018 9:23 AM | Canceled    | Recalled       | 9/3/2018 10:22 AM        | ď              |
| DeleteTestLHJ                  | 8/29/2018 8:28 AM | Canceled    | Deleted        | 8/30/2018 9:28 AM        | ď              |
|                                |                   |             |                |                          |                |
| Add Recall / Delete            |                   |             |                |                          | ల్ల            |
|                                |                   |             |                |                          | Close          |

Selecting

Add

opens the **Delivery Details** screen where a new package can be created.

If an existing Package has a Pending delivery status, you will not be able to add a new package.

| Expedite Close | - 201810150132E      | <Ρ                                                                       |                                                      |                                          |                      |                              | [      | × |
|----------------|----------------------|--------------------------------------------------------------------------|------------------------------------------------------|------------------------------------------|----------------------|------------------------------|--------|---|
| Package Mana   | agement              |                                                                          | L                                                    | oanSp                                    | her                  | e <sup>,</sup> Expedite      | - Clos | e |
| Package Nai    | me                   | Created On                                                               | 360 Status                                           | Package \$                               | Status               | Exp. Date                    | View   | ] |
| asdf           |                      | 10/24/2018 12:0                                                          | In Progress                                          | Pending                                  |                      | 10/29/2018 12:06             | . 🗳    |   |
| Test Package   |                      | 10/18/2018 1:27                                                          | Completed                                            | Signed                                   |                      | 10/23/2018 2:06              | 函      |   |
|                | A pa<br>Expe<br>beer | ckage cannot be add<br>dite to be sent to the<br>n Delivered to the reci | led because an<br>recipients. Ple<br>ipients and try | other packag<br>ase wait until<br>again. | je is wa<br>I that p | iting in<br>ackage has<br>OK |        |   |
| Add            | Recall / Delete      |                                                                          |                                                      |                                          |                      |                              | Ű      |   |
|                |                      |                                                                          |                                                      |                                          |                      | [                            | Close  |   |

See <u>Known Issues</u> for more information.

If no packages have been created for the linked order, the **Delivery Details** screen will automatically open.

### **Delivery Details Screen**

In the **Delivery Details** screen you can configure the package name and from whom it is to be sent. If applicable, and your **Expedite**<sup>™</sup> account allows, you can also configure the operation or branch sending the package, the delivery method, the package expiration date and whether it will be printed and mailed to a recipient if the e-sign delivery process expires.

| Expedite Close - 2019050018EXP | ×                                                                                                    |
|--------------------------------|----------------------------------------------------------------------------------------------------|
| Delivery Details               | LoanSphere <sup>-</sup> Expedite <sup></sup> Close                                                                         |
|                                |                                                                                                    |
| Package name:                  | * 🙀                                                                                                    |
| Package to be sent from:       | <check and="" if="" other="" select="" someone="" than="" you.=""></check>                                                 |
| Operation/branch:              | 360 Test Organization $\checkmark$                                                                                         |
| Delivery method:               | eDelivery with Signature<br>eDelivery with Signature<br>eDelivery with Consent<br>eDelivery Only<br>eDelivery with Closing |
| Package delivery expires:      | 08/13/2019                                                                                                    |
|                                | Next Cancel                                                                                                    |

#### Package Name

A Package Name is required as indicated by the \*. When you enter a name, the \* will disappear and the

Next button will be enabled, allowing you to proceed to the next screen. The **Package Name** must be unique for the linked order.

#### Package Message

The icon allows you to add a package level message.

| 🥯 Expedite Close - 201810 | 030122EXP                                                   |
|---------------------------|-------------------------------------------------------------|
| Delivery Details          | LoanSphere <sup>-</sup> Expedite <sup></sup> Close          |
| Package name:             | Closing Package                                             |
| Package to be se          | Wessage - Closing Package                                   |
| Operation/branch:         | This is the closing package for today's closing. Thank you! |
| Delivery method:          |                                                             |
| Package delivery ex       | * Message limited to 4000 characters.                       |
| 📝 Print and mail pa       | Save Clear Cancel                                           |
|                           | Next Cancel                                                 |

See the <u>Messages</u> section for more details on handling messages.

#### Package Sent From

When a package is ready to be viewed or signed, or is about to expire, **Expedite<sup>m</sup>** sends an email to the <u>Recipient</u>. The full name, email address and phone number appear in the signature block for the person from whom the package is sent. See the <u>Appendix</u> for examples of these email notifications.

#### <u>Select</u>

The package will be sent from you unless the **Package to be sent from** checkbox is checked. When checked, the dropdown list displays the name and email address of the Escrow Officer/Closer, Pre-closer/Escrow Assistant and the Title Officer, if those people have been added to the linked order.

| G Status                   |                    |                              |                   |
|----------------------------|--------------------|------------------------------|-------------------|
| Who has the file:          |                    |                              |                   |
| Comments:                  |                    |                              |                   |
| Title Status               |                    |                              |                   |
| Title office:              | T  Trusty Title Co | Title officer/Examiner:      | Lizanne H Jenkins |
| Date/time title opened:    | (None)             | Opened by:                   | •                 |
| Title status:              | <b>•</b>           |                              |                   |
| Date/time title completed: | (None) 💌           | Completed by:                | <b>•</b>          |
| Comments:                  |                    |                              |                   |
| Escrow Status              |                    |                              |                   |
| Escrow office:             | A Safe Settlement  | Escrow officer/Closer:       | Ellen Escrow      |
|                            |                    | Pre-closer/Escrow assistant: | Able Assistant 💌  |
| Date/time escrow opened:   | (None)             | Opened by:                   | <b>•</b>          |

| 🥹 Expedite Close - 201810090129EX | P                                                                                                    |
|-----------------------------------|----------------------------------------------------------------------------------------------------|
| Delivery Details                  | LoanSphere <sup>•</sup> Expedite <sup>=</sup> Close                                                                                                    |
| Package name:                     | Closing Package                                                                                                    |
| Package to be sent from:          | Ellen Escrow (ellen.escrow goutlook.com)                                                                                                    |
| Operation/branch:                 | Ellen Escrow (ellen.escrow@outlook.com)<br>Able Assistant (Able.Assistant@email.com)<br>Lizanne H Jenkins (lizanne.jenkins@softprocorp.com)<br>Softpro |

If one of these people has been selected for a package that selection will persist for the next package added for the linked order.

#### Standard and Enterprise

**Expedite**<sup>™</sup> requires an email address for this feature. Standard and Enterprise only handle the name for the officer and closer fields. When launching **Expedite<sup>™</sup> Close** from Standard or Enterprise, this message will appear:

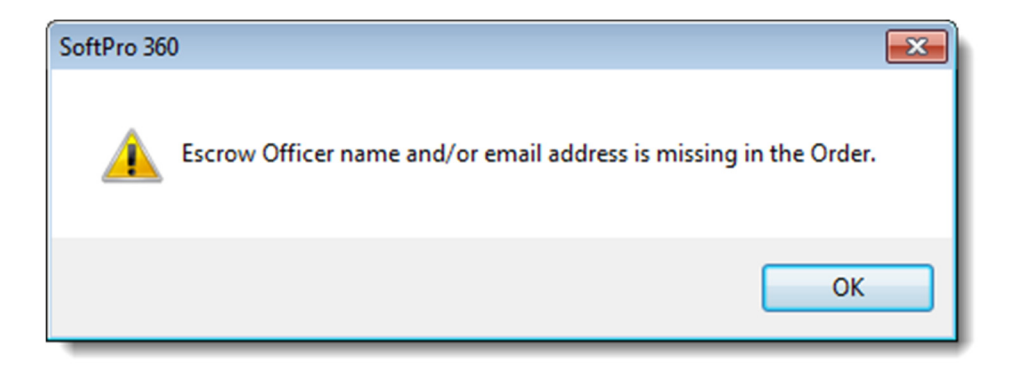

Selecting OK returns you to the **Delivery Details** screen, and the **Package to be sent from:** checkbox will be disabled.

#### **Operation/Branch**

In **Expedite's** Admin module, a user is assigned to one or more **Divisions**. These **Divisions** are displayed in **Operation/branch** dropdown of the **Delivery Details** screen:

| Transactions Templates                               | Admin 🗸         |                                 |                                                 |                |                                  |
|------------------------------------------------------|-----------------|---------------------------------|-------------------------------------------------|----------------|----------------------------------|
| Edit User                                            |                 | Expedite Close - 201810090129EX | ζp                                              |                |                                  |
| Unique Identifier<br>lizanne.jenkins@softprocorp.com | Email<br>lizann | Delivery Details                |                                                 | LoanSph        | ere <sup>,</sup> Expedite= Close |
| Division setup in Expedite                           |                 | Package name:                   | Closing Package                                 |                |                                  |
|                                                      |                 | Package to be sent from:        | Ellen Escrow (ellen.escrow                      | v@outlook.com) |                                  |
| Divisions                                            |                 | Operation/branch:               | Softoro                                         |                |                                  |
| Find division                                        |                 |                                 | Softpro<br>Softpro Operations A                 |                |                                  |
| Assign user to all divisions                         |                 | Delivery method:                | Softpro Operations B<br>Delivery with Signature |                |                                  |
|                                                      |                 |                                 |                                                 |                |                                  |
| Softpro                                              |                 |                                 | Oefault                                         |                |                                  |
| /Softpro/Softpro Operations A                        | λ               |                                 | O Default                                       |                |                                  |
| /Softpro/Softpro Operations E                        | 3               |                                 | O Default                                       |                |                                  |

If you have only one **Division** assigned to you in **Expedite**<sup>™</sup>, then only one **Operation/branch** will display in the dropdown. The **Operation/branch** you select will determine the **Delivery methods** and other features you are permitted to select.

**For SmartView Users:** If SmartView is linked to the ProForm order, and more than one **Division** has been assigned to you, the **Operation/branch** dropdown will default to the that of the Escrow Officer in the ProForm order, provided that the Escrow Officer's email address in Select matches the Escrow Officer's email address in **Expedite**<sup>™</sup>.

#### **Delivery Method**

360 supports four **Expedite**<sup>™</sup> delivery methods: eDelivery with Signature, eDelivery with Consent, eDelivery only and eDelivery with Closing. The **Delivery methods** for an **Operation/branch** is set up by Black Knight's customer implementation team and are displayed in the **Delivery method** dropdown:

| Expedite Close - 2019050018EXP |                                                                      | ×       |
|--------------------------------|----------------------------------------------------------------------|---------|
| Delivery Details               | LoanSphere <sup>®</sup> Expedite                                     | - Close |
| Package name:                  | Closing Package                                                      |         |
| -                              |                                                                      | _       |
| Package to be sent from:       | Ellen E Escrow (ellen.escrow@outlook.com)                            | ~       |
| Operation/branch:              | 360 Test Organization                                                | ~       |
| Delivery method:               | eDelivery with Signature                                             | ~       |
|                                | eDelivery with Signature<br>eDelivery with Consent<br>eDelivery Only |         |
|                                | eDelivery with Closing                                               |         |

#### **Package Expiration**

Setting the Package Expiration Date

- Required for eDelivery with Signature, eDelivery with Consent and eDelivery with Closing
- Default expiration dates and times are set up for an **Operation/branch** by Black Knight's customer implementation team.

The earliest expiration date, latest expiration date and default expiration date and times are displayed in the **Package delivery expires** date picker.

| 🥹 Expedite Close - 2018100901298          | XP 💽                                                                                           |
|-------------------------------------------|------------------------------------------------------------------------------------------------|
| Delivery Details                          | LoanSphere <sup>®</sup> Expedite <sup>®</sup> Close                                            |
| Operation/branch:                         | Softpro                                                                                        |
| Delivery method:                          | Enabled for SoftPro                                                                            |
| Package delivery expires:<br>Default date | 10/14/2018 01:07 PM Earliest date<br>October, 2018<br>Sun Mon Tue Wed Thu E sat<br>10 11 12 13 |
|                                           | Latest date Next Cancel                                                                        |

• If permitted for the **Operation/branch**, you may change the **Package delivery expires** date from the default date displayed.

• If not permitted for the **Operation/branch**, then the date picker will be disabled, showing only the default package delivery expiration date and time.

| 🥹 Expedite Close - 201810090129E | XP                                                 |
|----------------------------------|----------------------------------------------------|
| Delivery Details                 | LoanSphere <sup>-</sup> Expedite <sup></sup> Close |
| Operation/branch:                | Softpro Operations A                               |
| Delivery method:                 | Delivery with Signature                            |
| Package delivery expires:        | 10/14/2018 T 01:31 PM                              |
| 🔲 Print and mail package u       | pon expiration                                     |
|                                  |                                                    |
|                                  | Next Cancel                                        |

• The Package delivery expires date and time fields are not displayed for eDelivery only packages.

| 😳 Expedite Close - 201810090          | 129EXP               |                                                    |
|---------------------------------------|----------------------|----------------------------------------------------|
| Delivery Details                      |                      | LoanSphere <sup>.</sup> Expedite <sup></sup> Close |
| Operation/branch:<br>Delivery method: | Softpro Operations B | •                                                  |
|                                       |                      |                                                    |
|                                       |                      | Next Cancel                                        |

#### Package in View Only mode

Packages set for **eDelivery with Closing** allow for a View Only period, after which the package becomes available for signing. A **Package is in View Only mode until:** setting is displayed for this **Delivery method.** 

| Expedite Close - 2019050018EXF                                                                  | P                                                                                                    | × |
|-------------------------------------------------------------------------------------------------|----------------------------------------------------------------------------------------------------|---|
| Delivery Details                                                                                | LoanSphere <sup>-</sup> Expedite <sup></sup> Close                                                                                                | ? |
| Operation/branch:                                                                               | 360 Test Organization                                                                                                    |   |
| Delivery method:                                                                                | eDelivery with Closing                                                                                                    |   |
| Package is in View Only<br>mode until:<br>Package delivery expires:<br>Print and mail package u | 08/11/2019 09:31 AM<br>August 2019<br>Sun Mon Tue Wed Thu Fri Sat<br>9 10<br>11 12 13 14 15 16 17<br>18 19 20 21 22 23 24<br>25 26 27 28 29 30 31 |   |
|                                                                                                 | Today: 8/9/2019 Next Cancel                                                                                                    | ] |

A default date populates the date field based on the implementation settings for the **Operation/branch** in **Expedite**<sup>™</sup>. Once the **View Only** period expires, the package is available for esigning.

#### Print and Mail Option

The **Division** setup in **Expedite**<sup>™</sup> also determines whether the **Users** in that **Division** can choose to have the package printed and mailed to the recipients if the package delivery process expires.

- Available only for eDelivery with Signature, eDelivery with Consent and eDelivery with Closing delivery methods
- If permitted for the **Operation/branch**, the checkbox will be displayed and you may check the checkbox.
- If not permitted for the **Operation/branch**, the checkbox will not be displayed.

| Expedite Close - 201810090129EXP                                                                                                    |                                                                                   |
|----------------------------------------------------------------------------------------------------|-----------------------------------------------------------------------------------|
| Delivery Details                                                                                                    | LoanSphere Expedite Close                                                         |
| Operation/branch: Softpro Operations A Delivery method: Delivery with Signature                                                                                                    | -                                                                                 |
| Package delivery expires: 10/14/2018  The other of the other of the other other othe | Operation/branch: Softpro Operations B   Delivery method: Delivery with Signature |
| Print and mail option available for Softpro                                                                                                    | Package delivery expires: 10/10/2018 🛛 🕶 01:48 PM 🚖                               |
| Operations A but not for Solipro<br>Operations B                                                                                                    | Next Cancel                                                                       |

• If the print and mail option is checked, the package recipients must each have a complete mailing address in the ProForm order. See <u>Recipients</u> for more information.

# **Document Selection**

### Adding a Document

| ecting in the <b>Delivery Details</b> screen opens the <b>Docu</b>                                                                                                    | ument Selection                                  | <b>n</b> screen. |                  |
|----------------------------------------------------------------------------------------------------|--------------------------------------------------|------------------|------------------|
| Browse     opens your desktop browser. Double-clic     te the Desuments grid                                                                                                    | cking on a selec                                 | ted docun        | nent add         |
| to the Documents grid.                                                                                                    |                                                  |                  |                  |
| Attachments opens:                                                                                                    |                                                  |                  |                  |
| <ul> <li>SmartView folder tree and documents list for Select,</li> </ul>                                                                                                    | t/SmartView use                                  | ers,             |                  |
| <ul> <li>Attachments folder tree and documents list for Sele</li> </ul>                                                                                                    | ect users, and                                   |                  |                  |
| <ul> <li>Attachments documents list for Classic users.</li> </ul>                                                                                                    |                                                  |                  |                  |
| Documents     opens the SmartView folder for Impact use                                                                                                    | sers.                                            |                  |                  |
|                                                                                                    |                                                  |                  |                  |
| allows you to change the order of the documer                                                                                                    | nts as they will a                               | appear to a      | a <b>Recipie</b> |
|                                                                                                    |                                                  |                  | X                |
| Expedite Close - 2019050018EXP                                                                                                    |                                                  |                  | ×                |
|                                                                                                    | bara: Evas                                       | dita" Cl         |                  |
|                                                                                                    |                                                  | une un           | use              |
|                                                                                                    |                                                  |                  |                  |
| Documents in this package:                                                                                                    |                                                  |                  |                  |
| Documents in this package:                                                                                                    | Size                                             | Message          |                  |
| Documents in this package:           Name           Borrower Statement                                                                                                    | Size<br>0.05 MB                                  | Message          |                  |
| Documents in this package:           Name           Borrower Statement           Disclosure of Lenders and Owners Title Insurance Charges           Escrew Instructions                                                                                                    | Size<br>0.05 MB<br>0.06 MB<br>0.12 MB            | Message          |                  |
| Documents in this package:           Name           Borrower Statement           Disclosure of Lenders and Owners Title Insurance Charges           Escrow Instructions           eSign Docs                                                                                                    | Size<br>0.05 MB<br>0.06 MB<br>0.12 MB<br>0.49 MB | Message          |                  |
| Documents in this package:<br>Name<br>Borrower Statement<br>Disclosure of Lenders and Owners Title Insurance Charges<br>Escrow Instructions<br>eSign Docs                                                                                                    | Size<br>0.05 MB<br>0.06 MB<br>0.12 MB<br>0.49 MB | Message          | Î                |
| Documents in this package:           Name           Borrower Statement           Disclosure of Lenders and Owners Title Insurance Charges           Escrow Instructions           eSign Docs                                                                                                    | Size<br>0.05 MB<br>0.06 MB<br>0.12 MB<br>0.49 MB | Message          | Î                |
| Documents in this package:<br>Name<br>Borrower Statement<br>Disclosure of Lenders and Owners Title Insurance Charges<br>Escrow Instructions<br>eSign Docs                                                                                                    | Size<br>0.05 MB<br>0.06 MB<br>0.12 MB<br>0.49 MB | Message          | ↑<br>↓           |
| Documents in this package:<br>Name Borrower Statement Disclosure of Lenders and Owners Title Insurance Charges Escrow Instructions eSign Docs                                                                                                    | Size<br>0.05 MB<br>0.06 MB<br>0.12 MB<br>0.49 MB | Message          | ↑<br>↓           |
| Documents in this package:           Name           Borrower Statement           Disclosure of Lenders and Owners Title Insurance Charges           Escrow Instructions           eSign Docs                                                                                                    | Size<br>0.05 MB<br>0.06 MB<br>0.12 MB<br>0.49 MB | Message          | ↑<br>↓           |
| Documents in this package:           Name           Borrower Statement           Disclosure of Lenders and Owners Title Insurance Charges           Escrow Instructions           eSign Docs                                                                                                    | Size<br>0.05 MB<br>0.06 MB<br>0.12 MB<br>0.49 MB | Message          |                  |
| Documents in this package:         Name         Borrower Statement         Disclosure of Lenders and Owners Title Insurance Charges         Escrow Instructions         eSign Docs         Browse       Attachments       Documents       Rena                                                                                       | Size<br>0.05 MB<br>0.12 MB<br>0.49 MB            | Message          |                  |
| Documents in this package:         Name         Borrower Statement         Disclosure of Lenders and Owners Title Insurance Charges         Escrow Instructions         eSign Docs         Browse       Attachments         Documents       Rena         * Document with more than 250 pages may cause the package submission to fat | Size<br>0.05 MB<br>0.06 MB<br>0.12 MB<br>0.49 MB | Message          |                  |

#### **Renaming and Deleting a Document**

- Rename opens a dialogue box for you to enter a new name for the selected document.
- Delete removes the selected document from the package. A message box will open to

confirm that you want to delete the document.

| Name                                                                        |                                               | Size                       | Message |      |  |
|-----------------------------------------------------------------------------|-----------------------------------------------|----------------------------|---------|------|--|
| Borrower Statement<br>Disclosure of Lenders and (                           | SoftPro 360 ×                                 | 7.05 MB<br>).06 MB         |         |      |  |
| eSign Docs<br>Escrow Instructions                                           | Are you sure you want to delete the document? | ).49 MB<br>) <b>.12 MB</b> |         | 1    |  |
|                                                                             | OK Cancel                                     |                            |         | Ļ    |  |
|                                                                             |                                               |                            |         |      |  |
| Browse Att                                                                  | achments Documents Rename                     | [                          | )elete  |      |  |
| Document with more than 250 pages may cause the package submission to fail. |                                               |                            |         |      |  |
|                                                                             | Back                                          | Next                       | Car     | icel |  |

• **Expedite**<sup>™</sup> requires each document to have a unique name. If you try to add a document with the same name this message will appear:

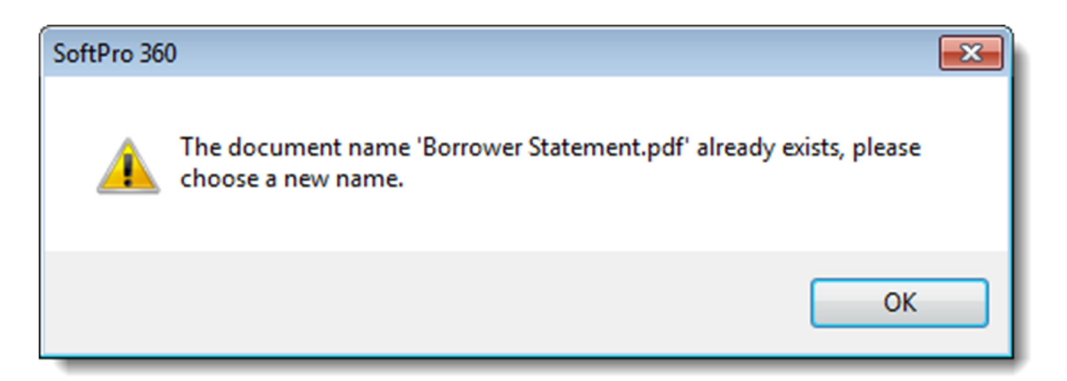

• Selecting CK closes the message box and opens the Rename Document dialogue box to allow you change the document name and add it to the grid.

| Name                                                              |                                                                | Size                          | Message |
|-------------------------------------------------------------------|----------------------------------------------------------------|-------------------------------|---------|
| Borrower Statement                                                |                                                                | 0.05 MB                       |         |
| Disclosure of Lenders and Ow<br>eSign Docs<br>Escrow Instructions | Rename Document X       Name       Borrower Statement       OK | 0.06 MB<br>0.49 MB<br>0.12 MB |         |
| Browse Attac                                                      | hments Documents Rename                                        | C                             | )elete  |

#### Adding a Document Message

Selecting the icon adds a message that will be displayed to all **Recipients** signing the document.

| 🐵 Expedite Close - 20                                                                              | 19050018EXP ×                                                                                                    |
|----------------------------------------------------------------------------------------------------|----------------------------------------------------------------------------------------------------|
| Document Selectio                                                                                  | n <b>Loan</b> Sphere <sup>-</sup> Expedite <sup></sup> Close                                                                                                    |
| Documents in this<br>Name<br>Borrower State<br>Disclosure of Le<br>eSign Docs<br>Escrow Instructio | Message Borrower Statement ×<br>Explanatory message to display for this document:<br>Please note the change to the County Taxes adjustment.<br>Please note the change to the County Taxes adjustment.<br>• Message limited to 4000 characters.<br>Save Clear Cancel                                                                                                    |
| Browse * Document with mo                                                                          | Attachments         Documents         Rename         Delete           ore than 250 pages may cause the package submission to fail.         Image: Comparison of the package submission to fail.         Image: Comparison of the package submission to fail.         Image: Comparison of the package submission to fail.         Image: Comparison of the package submission to fail.         Image: Comparison of the package submission to fail.         Image: Comparison of the package submission to fail.         Image: Comparison of the package submission to fail.         Image: Comparison of the package submission to fail.         Image: Comparison of the package submission of the package submission to fail.         Image: Comparison of the package submission of the package submission of t |
|                                                                                                    | Back Next Cancel                                                                                                    |

See the <u>Messages</u> section below for more details on handling messages.

### **Recipients**

#### Contacts

Selecting Next in the **Documents Selection** screen opens the **Recipients** screen which displays the Names of the individual Buyer/Borrowers and Sellers, the Corporate officers/signees for Organization Buyer/Borrowers and Sellers, and the People for all other Contacts in the linked order.

| Expedite                                                  | Close - 201       | 810100131EXP              |                             |          | <b>-</b> × |
|-----------------------------------------------------------|-------------------|---------------------------|-----------------------------|----------|------------|
| Recipien                                                  | ts                |                           | LoanSphere <sup>-</sup> Exp | edite" C | lose       |
| Selec                                                     | t who shou        | Id receive the documents. |                             |          |            |
| Selec                                                     | t Contact<br>Code | Name                      | Missing Info                | Message  | •          |
|                                                           | В                 | Bill Buyerson             |                             |          |            |
|                                                           | В                 | Barbara Buyerson          |                             |          |            |
|                                                           | B2                | Otto Borrower             | A                           |          |            |
|                                                           | S                 | Sam Seller                |                             |          |            |
|                                                           | S                 | Sally Seller              | A                           |          | E          |
|                                                           | L L               | Larry Lender              | <u> </u>                    |          |            |
|                                                           | A                 | Cathy Closer              | <u> </u>                    |          |            |
|                                                           | A                 | Ellen Escrow              |                             |          |            |
|                                                           | E                 | Ellen Escrow              |                             |          |            |
|                                                           | LB                | Linda Listerman           |                             |          |            |
|                                                           | 0                 | Nancy O'Notary            | A                           |          |            |
|                                                           | SB                | Billy Bob Buyersquy       |                             |          | -          |
| * At least one Recipient is required to submit a Package. |                   |                           |                             |          |            |
| Back Next Cancel                                          |                   |                           |                             |          |            |

#### **Missing Info**

A person may not have sufficient information in the linked order to send a package. The A icon indicates that required information is missing. You will not be able to select that person as a **Recipient** for the package or add a message for that person until the required information has been added to the linked order.

Clicking on the Name of a person opens an information box and identifies the missing information with an \*.

| Recipients |           |                             |                               |                   |               |               |
|------------|-----------|-----------------------------|-------------------------------|-------------------|---------------|---------------|
| Select     | who shou  | Id receive the documents.   |                               | 1                 |               |               |
| Select     | Code      |                             | Name                          | Missing Info      | Message       |               |
|            | В         | Bill Buyerson               |                               |                   |               |               |
|            | В         | Barbara Buyerson            |                               |                   |               |               |
| Г          | B2        | Otto Borrower               |                               |                   |               |               |
|            | S         | Sam Seller                  |                               |                   |               |               |
| Г          | S         | Sally Seller                |                               |                   |               | =             |
| Г          | L         | Larry Lender                |                               | Δ                 |               | -             |
| Г          | A         | Cathy Closer                | Sally Seller                  |                   |               | -             |
|            | A         | Ellen Escrow                |                               |                   |               |               |
|            | E         | Ellen Escrow                | First Name: Sal               | ly                |               |               |
|            | LB        | Linda Listerman             | Middle Name:                  |                   |               |               |
| Г          | 0         | Nancy O'Notary              | Last Name: Sel                | ler               |               |               |
|            | SB        | Billy Bob Buyersquy         | Sumix:<br>Email Address: liza | nne healev-sm     | ith@softproce | orn com       |
|            |           |                             | Street Address: 123           | Any St            | in Georgeood  |               |
| * At lea   | st one Re | cipient is required to subn | City / State / Zip: Sea       | attle, WA 98765   |               |               |
|            |           |                             | Cell or Home Phone: 🙀         | 1                 |               |               |
|            |           |                             | The missing data is required  | d for the type of | delivery serv | ice requested |
|            |           |                             |                               |                   |               | Close         |

All packages require **Recipient's** First Name, Last Name, Email Address (correctly formatted) and a Cell or Home Phone number. If the <u>Print and Mail</u> option has been selected in the **Delivery Details** screen, Street Address, City, State and Zip are also required.

#### Selecting a Recipient

At least one Recipient is required to submit a package to **Expedite™**. Selecting a Recipient enables the

Next button.

#### **Recipient Message**

When a Recipient has been selected, the  $\bowtie$  icon is enabled, allowing you to send a message to the Recipient.

| 🥯 Exp | pedite C  | lose - 201       | 810100131EXP                                                  |                       |                     |      | 8  |
|-------|-----------|------------------|---------------------------------------------------------------|-----------------------|---------------------|------|----|
| Rec   | ipients   |                  | LoanSph                                                       | nere <sup>.</sup> Exp | edite= C            | los  | 5e |
| 1     | Selectv   | vho shou         | Id receive the documents.                                     |                       |                     |      |    |
|       | Select    | Contact<br>Code  | Name                                                          | Missing Info          | Message             | Â    |    |
|       | <b>V</b>  | В                | Bill Buyerson                                                 |                       |                     |      |    |
|       |           | B                | Barbara Buyerson                                              |                       |                     |      |    |
|       |           | - <sup>1</sup> 🕹 | Message Barbara Buyerson                                      | <b></b>               | <b>⊒</b>   <u>∼</u> |      |    |
|       |           | \$               | Message for recipient:                                        |                       |                     | E    |    |
|       |           | L                | Hi Barbara! Let me know if you have any questions. Thank you! |                       |                     |      |    |
|       |           |                  |                                                               |                       |                     |      |    |
|       |           | E                |                                                               |                       |                     |      |    |
|       |           | L                |                                                               |                       |                     |      |    |
|       |           | C                |                                                               |                       |                     | -    |    |
|       |           | S                |                                                               | Ψ.                    |                     |      |    |
| ,     | * At leas | st on            | Message limited to 4000 characters.                           |                       | _                   |      |    |
|       |           |                  | Save Clear                                                    | Cancel                |                     |      |    |
|       |           |                  | В                                                             | ack N                 | ext C               | ance |    |

Clicking the Save button closes the Message box. The save icon indicates that a message has been saved.

| 🕹 Ex       | Superative Close - 201810100131EXP |    |                          |             |           | ×   |
|------------|------------------------------------|----|--------------------------|-------------|-----------|-----|
| Recipients |                                    |    |                          | Exp         | edite= Cl | ose |
|            | Select who should re               |    | Id receive the documents | ng Info     | Message   | 1   |
|            | <b>V</b>                           | B  | Bill Buyerson            |             |           |     |
|            | <b>V</b>                           | В  | Barbara Buyerson         |             |           |     |
|            |                                    | B2 | Otto Borrower            | $\triangle$ |           |     |

#### Messages

**Expedite**<sup>™</sup> **Close** provides three levels of messaging for a package:

- <u>Package</u> level: viewable by all **Recipients**
- <u>Document</u> level: viewable by the **Recipients** signing that document
- <u>Recipient</u> level: viewable only by that **Recipient**

Entering a message, enables the Save and Clear buttons.

- Selecting the Save button, saves the message and closes the Message box. When a message has been saved the message icon changes to .
- Selecting the Clear button deletes the entire message without the need to manually delete it.
- Selecting the **Cancel** button closes the **Message** box without saving any changes.
- If a saved message is opened, changing the message enables the Save button, and the
   Clear button deletes the message entirely.
- When a previously saved message has been cleared, the Save button saves the empty message and the message icon will return to .

### Assembly

Selecting Next in the **Recipients** screen opens the **Assembly** screen which displays a grid with the selected **Documents** and **Recipients**.

| xpedite Close - 2019050018EXP       |                     |                                |                          |
|-------------------------------------|---------------------|--------------------------------|--------------------------|
| sembly                              |                     | LoanSphere B                   | xpedite" Clos            |
|                                     |                     |                                |                          |
| ndicate which documents each recipi | ent should receive. |                                |                          |
|                                     | Bill Buyerson       | Barbara Buyerson               | Sam Seller               |
| Borrower Statement                  | $\checkmark$        |                                | $\checkmark$             |
| Disclosure of Lenders and Owne      | $\checkmark$        |                                | $\checkmark$             |
| Escrow Instructions                 | $\checkmark$        |                                | $\checkmark$             |
| eSign Docs                          | $\square$           |                                |                          |
|                                     |                     | All documents ar<br>checked by | nd recipients<br>default |
|                                     |                     | Back                           | Next Cancel              |

Each document must have at least one recipient checked and each recipient must have at least one

document checked. If this condition is not met, the **Next** button will be disabled and the gird will shade the problem cells yellow:

| 360 | Expedite Close - 2019050018EXP       |                                   |                                     | ×                      |  |  |  |
|-----|--------------------------------------|-----------------------------------|-------------------------------------|------------------------|--|--|--|
| A   | Assembly LoanSphere' Expedite" Close |                                   |                                     |                        |  |  |  |
| I   | ndicate which documents each recip   | ient should receive.              |                                     |                        |  |  |  |
|     |                                      | Bill Buyerson                     | Barbara Buyerson                    | Sam Seller             |  |  |  |
|     | Borrower Statement                   | $\checkmark$                      |                                     |                        |  |  |  |
|     | Disclosure of Lenders and Owne       | $\checkmark$                      | $\checkmark$                        |                        |  |  |  |
|     | Escrow Instructions                  | $\checkmark$                      |                                     |                        |  |  |  |
|     | eSign Docs                           |                                   |                                     |                        |  |  |  |
|     | *Each document must have at least    | Disa<br>one recipient and each re | abled<br>ecipient must have t least | one document selected. |  |  |  |
|     |                                      |                                   | Back                                | Next Cancel            |  |  |  |

If no **Recipients** will be viewing a document or a **Document** doesn't need to be viewed by any **Recipient**, then

- Select the Back button to return to the <u>Recipients</u> screen where you can unselect the **Recipient**, or
- Go back to the <u>Document Selection</u> screen where you can delete the **Document** from the package.

| Selecting the Next button in the Assembly screen, opens the Edit and Submit screen. This screed isplays the Delivery Details, Recipients, Documents and Assembly you selected. Selecting the $ earrow ic ic ic ic ic ic ic ic ic ic ic ic ic $                                                                                                    |
|----------------------------------------------------------------------------------------------------|
| displays the Delivery Details, Recipients, Documents and Assembly you selected. Selecting the $\checkmark$ ic<br>next to a heading, opens that screen where you can make changes. Selecting Next through t<br>wizard screens returns you to the Edit and Submit screen.<br>Expedite Close - 2019050018EXP<br>Edit and Submit<br>Delivery Details<br>Package name: Closing Package Revealed Belivery Method: eDelivery with Signature<br>Expiration date: 08/13/2019 06:04 PM<br>Operation/branch:360 Test Organization Template Mapping Method: Manual mapping after Submit                                                                                                    |
| next to a heading, opens that screen where you can make changes. Selecting Next through t<br>wizard screens returns you to the Edit and Submit screen.<br>Expedite Close - 2019050018EXP ×<br>Edit and Submit Close - 2019050018EXP ×<br>Edit and Submit Close - 2019050018EXP ×<br>Edit and Submit Close - 2019050018EXP ×<br>Edit and Submit Close - 2019050018EXP ×<br>Edit and Submit Close - 2019050018EXP ×<br>Edit and Submit Close - 2019050018EXP ×<br>Edit and Submit Close - 2019050018EXP ×<br>Edit and Submit Close - 2019050018EXP ×<br>Edit and Submit Close - 2019050018EXP ×<br>Edit and Submit Close - 2019050018EXP ×<br>Edit and Submit Close - 2019050018EXP ×<br>Edit and Submit Close - 2019050018EXP ×<br>Edit and Submit Close - 2019050018EXP ×<br>Package name: Closing Package S Delivery Method: eDelivery with Signature<br>Expiration date: 08/13/2019 06:04 PM Sent from: Ellen E Escrow<br>Operation/branch:360 Test Organization Template Mapping Method: Manual mapping after Submit                                                                                                    |
| wizard screens returns you to the Edit and Submit screen.<br>Expedite Close - 2019050018EXP<br>Edit and Submit<br>Delivery Details  Package name: Closing Package Revealed Belivery Method: eDelivery with Signature Expiration date: 08/13/2019 06:04 PM Sent from: Ellen E Escrow Operation/branch:360 Test Organization Template Mapping Method: Manual mapping after Submit                                                                                                    |
| <ul> <li>Expedite Close - 2019050018EXP</li> <li>Edit and Submit</li> <li>Delivery Details //</li> <li>Package name: Closing Package is package is pa</li></ul> |
| Edit and Submit       Local Sphere Expediter Close         Delivery Details //       //         Package name:       Closing Package         Expiration date:       08/13/2019 06:04 PM         Operation/branch:360 Test Organization       Delivery Method:         Pender Details //       Expiration date:         Delivery Method:       Package number of the second second                                                                                                    |
| Edit and Submit       Lossphere Expediter Close         Delivery Details //       //         Package name:       Closing Package Image Image I                                                                                                    |
| Delivery Details //         Package name:       Closing Package image         Delivery Method:       eDelivery with Signature         Expiration date:       08/13/2019 06:04 PM         Operation/branch:360 Test Organization       Template Mapping Method: Manual mapping after Submit                                                                                                    |
| Package name:Closing PackageDelivery Method:eDelivery with SignatureExpiration date:08/13/2019 06:04 PMSent from:Ellen E EscrowOperation/branch:360 Test OrganizationTemplate Mapping Method:Manual mapping after Submit                                                                                                    |
| Expiration date:         08/13/2019 06:04 PM         Sent from:         Ellen E Escrow           Operation/branch:360 Test Organization         Template Mapping Method: Manual mapping after Submit                                                                                                    |
| Operation/branch: 360 Test Organization Template Mapping Method: Manual mapping after Submit                                                                                                    |
|                                                                                                    |
| Recipients 🦉 Return Paper Package To: 🦉                                                                                                    |
| Bill Buyerson Chicago Title Insurance Company                                                                                                    |
| Barbara Buyerson 200 Central Blvd, Ste 1000                                                                                                    |
| Sam Seller Chicago, IL 60099                                                                                                    |
|                                                                                                    |
| Documents 🖉 Recipients/Assembly 🦉 🔺                                                                                                    |
| Borrower Statement Bill Buyerson , Barbara<br>Buyerson                                                                                                    |
| Disclosure of Lenders and Owners Title Insurance Charges Bill Buyerson , Barbara Buyerson                                                                                                    |
| Escrow Instructions All Recipients                                                                                                    |
| Signing Order 🥖                                                                                                    |
| 1 Bill Buyerson , Barbara Buyerson                                                                                                    |
| 2 Sam Seller                                                                                                    |
|                                                                                                    |
|                                                                                                    |
| Back Submit Cancel                                                                                                    |

The **Edit and Submit** screen also allows you to make changes to the package **Signing Order** and if the <u>Print</u> <u>and Mail</u> option has been selected, the **Return Paper Package** address.

#### **Signing Order**

By default, a package to be e-signed will be sent so that each signer will receive notification of the e-sign package at the same time. The **Signing Order** section appears only for the **Delivery with Signature** <u>Delivery Method</u>.

| Si | gning Order 🖉 |                |  |
|----|---------------|----------------|--|
| 1  |               | All Recipients |  |
|    |               |                |  |

When the **Signing Order** is 1 for all **Recipients**, each signer can access and complete the e-sign process at any time, independent of whether another signer had completed his or her e-sign package.

The **Signing Order** can be changed by selecting the *in* the **Signing Order** section of the **Edit and Submit**screen. This opens the **Change Signing Order** screen:

| 🥹 Change Signing Order                                                                                                    | <b>—</b>                                                  |
|----------------------------------------------------------------------------------------------------|-----------------------------------------------------------|
| For recipients to receive their documents:<br>* At the same time: leave all numbers in the Order column at<br>* One at a time: the first recipient to receive documents sho | their default setting of 1.<br>Ild be given a 1, the next |
| a 2, and so on. Recipient 2 will not receive documents until r                                                                                                    | ecipient 1 is done.<br>Order                              |
| Bill Buyerson                                                                                                    | 1 💌                                                       |
| Barbara Buyerson                                                                                                    | 1 💌                                                       |
| Sam Seller                                                                                                    | 1 💌                                                       |
|                                                                                                    |                                                           |
|                                                                                                    |                                                           |
|                                                                                                    | Save Cancel                                               |

If you change the signing order using the **Order** dropdown and select **Save**, the changes appear in the **Signing Order** grid of the **Edit and Submit** screen.

|            | 🥹 Change Signing Order                                                                                                    | ×             |
|------------|----------------------------------------------------------------------------------------------------|---------------|
|            | For recipients to receive their documents:<br>* At the same time: leave all numbers in the Order column at their default setting<br>* One at a time: the first recipient to receive documents should be given a 1, the<br>a 2, and so on. Recipient 2 will not receive documents until recipient 1 is done. | of 1.<br>next |
|            | Name     Order       Bill Buyerson     1       Barbara Buyerson     1       Sam Seller     In Edit and<br>Review screen     2       1     1                                                                                                    | •             |
| Signing Or |                                                                                                    |               |
| 1          | Bill Buyerson , Barbara Buyerson                                                                                                    |               |
| 2          | Sam Seller                                                                                                    |               |
|            | Save Cance                                                                                                    | el            |

At least one **Recipient** must have signing order 1, and there must be at least one number entered for each number from the highest number down to 1. If a signing order number is missing, when you click Save

, you will see a message telling you the missing signing order number.

|                                                            | Change Signing Order                                                                                                    |                                                                                                    |                                                                                                    | 8                   |
|------------------------------------------------------------|----------------------------------------------------------------------------------------------------|----------------------------------------------------------------------------------------------------|----------------------------------------------------------------------------------------------------|---------------------|
|                                                            | For recipients to receive the<br>* At the same time: leave<br>* One at a time: the first r<br>a 2, and so on. Recipient<br>Name<br>Bill Buyerson | eir documents:<br>all numbers in the Order co<br>ecipient to receive documen<br>2 will not receive documen<br>Incorrect Signing Or | lumn at their default settin<br>nts should be given a 1, th<br>ts until recipient 1 is done.<br>Orde | ng of 1.<br>ne next |
|                                                            | Sam Seller<br>Oscar Officeman                                                                                                    |                                                                                                    | 4                                                                                                    | •                   |
| SofPro 360                                                 |                                                                                                    | x                                                                                                    |                                                                                                    |                     |
| There must be at leas<br>highest number dow<br>order(s) 3. | t one number entered for ea<br>n to 1 <mark>. No recipients are assig</mark>                                                                     | ch number from the<br>gned for signing                                                                                             | Save Can                                                                                             | icel                |
|                                                            |                                                                                                    | ОК                                                                                                    |                                                                                                    |                     |

| For recipients to receive the<br>* At the same time: leave a<br>* One at a time: the first re<br>a 2, and so on. Recipient 2 | ir documents:<br>all numbers in the Order column<br>ecipient to receive documents sh<br>2 will not receive documents unti | at their default setting of 1.<br>ould be given a 1, the next<br>I recipient 1 is done. |
|----------------------------------------------------------------------------------------------------|----------------------------------------------------------------------------------------------------|-----------------------------------------------------------------------------------------|
| Name<br>Dill Discomen                                                                                                    |                                                                                                    | Order                                                                                   |
| Barbara Buyerson<br>Sam Seller                                                                                               | Correct Signing Order                                                                                                    |                                                                                         |
| Oscar Officeman                                                                                                    |                                                                                                    | 3 -                                                                                     |
|                                                                                                    |                                                                                                    |                                                                                         |
|                                                                                                    |                                                                                                    | Save Cancel                                                                             |

#### **Return Paper Package To**

For packages with the <u>Print and Mail</u> option checked, the **Settlement Agent** contact name and address will be displayed by default in the **Return Paper Package To** section of the **Edit and Submit** screen.

To change this, select the *local* icon to open the **Change Return Address for Paper Documents** screen and select the **Return to:** dropdown.

| 😔 Change Return              | Address for Paper Documents                                                                                                    |
|------------------------------|----------------------------------------------------------------------------------------------------|
| If documents<br>Recipients w | are signed on paper, please provide the address to return them by mail.<br>ill also have the option to upload a scanned copy or fax them. |
| Return to:                   | Settlement Agent   Make preferred                                                                                                    |
|                              | Default                                                                                                    |
|                              | Settlement Agent                                                                                                    |
|                              | Title Company : Agency<br>Escrow Company                                                                                                  |
|                              | Street address: 456 Main St                                                                                                    |
|                              | City/State/Zip: Raleigh, NC 27609                                                                                                    |
|                              |                                                                                                    |
|                              | Save Cancel                                                                                                    |

You can chose from the **Settlement Agent**, **Title Company** and **Escrow Company** contacts in the linked order<sup>1</sup>. Selecting the **Make preferred** checkbox will cause the selected contact to be the default contact for the next package created in the linked order.

If the selected contact is missing a Name, Street address or City/State/Zip, an \* will appear and the

Save button will be disabled.

<sup>&</sup>lt;sup>1</sup> The "Default" option will display the name and address as configured in **Expedite™** for the selected **Operation/branch**, but this feature is not currently available.

| 🥹 Change Returr              | n Address for Paper Documents                                                                                                    |
|------------------------------|----------------------------------------------------------------------------------------------------|
| lf documents<br>Recipients w | s are signed on paper, please provide the address to return them by mail.<br>ill also have the option to upload a scanned copy or fax them. |
| Return to:                   | Title Company   Make preferred                                                                                                    |
|                              | Name: Trusty Title Comkpany<br>Street address: 🗶<br>City/State/Zip: 👷                                                                       |
|                              | Save Cancel                                                                                                    |

When the package setup has been completed, selecting the **Next** button opens the **Submit** screen.

| 🔤 Expedite Close - 2019050018EXP                                                                                  |                                                                                                    | ×                                                                |
|----------------------------------------------------------------------------------------------------|----------------------------------------------------------------------------------------------------|------------------------------------------------------------------|
| Edit and Submit                                                                                                   | Loans                                                                                                    | Sphere <sup>.</sup> Expedite <sup></sup> Close                   |
| Delivery Details 🖉                                                                                                |                                                                                                    |                                                                  |
| Package name: Closing Package 📈<br>Expiration date: 08/13/2019 06:04 PM<br>Operation/branch:360 Test Organization | Delivery Method: eDe<br>Sent from: Ellen E Esc<br>Template Mapping Met                                                       | livery with Signature<br>row<br>thod:Manual mapping after Submit |
| RecipientsBill BuyersonBarbara BuyersonSam Seller                                                                 | <ul> <li>Return Paper Package</li> <li>Chicago Title Insur</li> <li>1200 Central Blvd,</li> <li>Chicago, IL 60099</li> </ul> | ge To: 🖉<br>rance Company<br>Ste 1000                            |
| Documents 🖉                                                                                                    |                                                                                                    | Recipients/Assembly 🦉 \land                                      |
| Borrower Statement                                                                                                |                                                                                                    | Bill Buyerson , Barbara<br>Buyerson                              |
| Disclosure of Lenders and Owners Title Insu                                                                       | rance Charges                                                                                                    | Bill Buyerson , Barbara<br>Buyerson                              |
| Escrow Instructions                                                                                               |                                                                                                    | All Recipients 🗸                                                 |
| Signing Order 🥖                                                                                                   |                                                                                                    |                                                                  |
| 1 Bill Buyerson , Barbara                                                                                         | Buyerson                                                                                                    |                                                                  |
| 2 Sam Seller                                                                                                    |                                                                                                    |                                                                  |
|                                                                                                    | [                                                                                                    | Back Submit Cancel                                               |

### Submit

Selecting the **Submit** button sends the package to **Expedite™**.

| Expedite Close - 20                                    | 19050018EXP                                        |                                        |                                      | ×                       |
|--------------------------------------------------------|----------------------------------------------------|----------------------------------------|--------------------------------------|-------------------------|
| Edit and Submit                                        |                                                    | Loa                                    | nSphere Expe                         | edite= Close            |
| Delivery Details 🏑                                     | 9                                                  |                                        |                                      |                         |
| Package name:<br>Expiration date:<br>Operation/t SoftP | Closing Package 🔀<br>08/13/2019 06:04 PM<br>ro 360 | Delivery Method:<br>Sent from: Ellen I | eDelivery with Signature<br>E Escrow | ubmit                   |
| Recipients<br>Bill Buyers<br>Barbara Bu<br>Sam Seller  | <ul> <li>Please wait while</li> </ul>              | e your package is being se             | nt to Expedite.                      | bly 🥔 🔿                 |
| Borrower Stateme                                       | ent                                                |                                        | Buyerson                             | n , <del>D</del> arbara |
| Disclosure of Len                                      | nders and Owners Title Ins                         | urance Charges                         | Bill Buyerson<br>Buyerson            | n , Barbara             |
| Escrow Instruction                                     | ns                                                 |                                        | All Recipient                        | s 🗸                     |
| Signing Order                                          |                                                    |                                        |                                      |                         |
| 1                                                      | Bill Buyerson , Barbara                            | Buyerson                               |                                      |                         |
| 2                                                      | Sam Seller                                         |                                        |                                      |                         |
|                                                        |                                                    |                                        | Back Subr                            | mit Cancel              |

Your default browser will open and **Expedite™** will open in Package Manager with the documents ready for templating<sup>2</sup>.

<sup>&</sup>lt;sup>2</sup> Please refer to **Expedite™** for training and assistance with template application.

| 2 | 🕞 🗇 💋 https://expedite1. | .com/packagemanag               | per/11109/2624/2 |                                   | o = ⇒ Q                                                     | 6 UiPackagemanager ×  |   |                |      | 3 (8) |
|---|--------------------------|---------------------------------|------------------|-----------------------------------|-------------------------------------------------------------|-----------------------|---|----------------|------|-------|
|   | Transactions             | Templates                       | Admin 🗸          |                                   | Packages                                                    | - Search              | ٩ |                | Help | 1     |
| Þ | New Package fo           | r 2018101001                    | 31EXP            |                                   |                                                             |                       |   |                |      |       |
|   | Oelivery                 |                                 |                  |                                   |                                                             |                       |   |                |      | ^     |
| l | Recipients               |                                 |                  |                                   |                                                             |                       |   |                |      | l     |
| l |                          |                                 |                  |                                   |                                                             |                       |   |                |      |       |
| l | 3 Documents              |                                 |                  |                                   |                                                             |                       |   |                |      | l     |
| l | Add do                   | ocuments                        |                  |                                   |                                                             |                       |   | Recognize Docs |      | l     |
|   |                          | 1<br>Porrowor Statemont         |                  | 2<br>isclosura of Landa           | 3<br>Eccrow Instructions                                    | 4                     |   |                |      |       |
|   |                          |                                 |                  |                                   |                                                             |                       |   |                |      | ļ     |
|   | Prir                     | t & Sign E-Not                  | ary Print 8      | k Sign E-Notary                   | Print & Sign E-Notary                                       | Print & Sign E-Notary |   |                |      |       |
|   |                          | Recipients                      |                  | Recipients                        | Recipients                                                  | Recipients            |   |                |      |       |
|   |                          | Bill Buyerson<br>Barbara Buyers | on Z f           | Bill Buyerson<br>Barbara Buyerson | <ul> <li>Bill Buyerson</li> <li>Barbara Buyerson</li> </ul> | Bill Buyerson         |   |                |      | ~     |

# After Submission

After a package has been submitted to **Expedite**<sup>™</sup>, the <u>Package Management</u> screen opens displaying the details of the package. If you have been redirected to the **Expedite**<sup>™</sup> website to complete the signature templating, the **Package Management** screen will remain open in 360.

| 🥹 Expedite Close - 201810100131 | EXP             |             |                |                         | <b>-</b> × |
|---------------------------------|-----------------|-------------|----------------|-------------------------|------------|
| Package Management              |                 | L           | oanSpher       | e <sup>,</sup> Expedite | - Close    |
| Package Name                    | Created On      | 360 Status  | Package Status | Exp. Date               | View       |
| Closing Package                 | 10/12/2018 3:29 | In Progress |                | 10/17/2018 3:57         | Ľ          |
|                                 |                 | _           |                |                         | _          |
| Add Recall / Delet              | е               |             |                |                         | D)         |
|                                 |                 |             |                | (                       | Close      |

# 360 Queue

The **360 Queue** displays the transaction details. The **Description** field displays the <u>Package Name</u> and the <u>Package Expiration</u> date and time.

| Queue      | Lueue                                 |              |             |                 |                |                  |                    |              |                     |                                     |                         |
|------------|---------------------------------------|--------------|-------------|-----------------|----------------|------------------|--------------------|--------------|---------------------|-------------------------------------|-------------------------|
| O Next:    | Step 🥥 🖂 🗐                            | Views: Acti  | ve Order    | * 🚖             | 📝 🐻 🛗 Filte    | r: All Providers | - 2 11             | Ø            |                     |                                     |                         |
|            | Provider                              | Service      | Status      | Linked Order    | Linked Profile | Created By       | Created On         | Completed On | Category            | Description                         | Transaction Number      |
| <b>\$</b>  | Expedite Close                        | eSign        | In Progress | 201810100131EXP | Default        | Lizanne Jenkins  | 10/12/2018 3:29 PM |              | Settlement Services | Closing Package; 10/17/2018 3:57 PM | 410060-70-181012-125392 |
|            | Package Name Expiration date and time |              |             |                 |                |                  |                    |              |                     |                                     |                         |
| 1 of 1 res | 1 of 1 results at 150 PM              |              |             |                 |                |                  |                    |              |                     |                                     |                         |
| 🐞 Errors   | and Warnings 🥠                        | Search Resul | lts 🚳 Queue | 2               |                |                  |                    |              |                     |                                     |                         |

# **Transaction Status**

The status field will display one of the following statuses:

- In Progress: A package has been submitted and is waiting to be viewed or signed by all Recipients.
- **Ready**: An e**Delivery with Signature** or **eDelivery with Closing** package has been signed and returned.
- Completed:
  - For **eDelivery with Signature** and **eDelivery with Closing**, the returned package has been reviewed and accepted into the linked order
  - For **eDelivery with Consent**, all recipients have consented and viewed all the documents in the package
  - For **eDelivery only**, all recipients have viewed all the documents in the package
- Rejected:
  - For eDelivery with Signature, eDelivery with Closing and eDelivery with Consent, one of the Recipients has opted out of viewing the package in Expedite<sup>™</sup> causing the package to be rejected for all Recipients
  - For **eDelivery with Signature** or **eDelivery with Closing** one of the Recipients has consented to view the package but has declined to esign a document
  - For any **Delivery Method**, a package fails to post successfully in **Expedite™**
  - The **Recipient** who has opted out of the e-sign process or declined to e-sign a document will is displayed in the <u>Transaction Log.</u>
- **Canceled**: The transaction has been <u>Deleted</u> or <u>Recalled</u> by a 360 user.
- **Processing**: An error has occurred. You will need to contact SoftPro support for assistance.

### **Toolbar features**

- You can access the <u>Package Management</u> screen by double clicking on an **In Progress** transaction or selecting <u>Next Step</u>.
- You can cancel a transaction from the **360 Queue** by selecting the transaction and the button.

# **Tracking a Package**

In addition to providing the transaction status for a package, 360 also provides the delivery status as reported from **Expedite**<sup>™</sup>. You can track the progress of a transaction by viewing the current status in the **Package Management** screen or by viewing the history of the package's progress in its **Transaction Log**.

### Package Management Screen

Double-clicking on an In Progress transaction in the **360 Queue** or clicking **Next Step** opens the **Package Management** screen to display the **360 Status** and the **Package Status**.

|                            |             | Description         |     | Expedite Close - 2018101001 | I31EXP          |             |                |                                      | <b>—</b> ×-                                                                                                    |
|----------------------------|-------------|---------------------|-----|-----------------------------|-----------------|-------------|----------------|--------------------------------------|----------------------------------------------------------------------------------------------------|
|                            | •           | Deposit             |     | Package Management          |                 | L           | oanSpher       | e <sup>.</sup> Expedite <sup>.</sup> | Close                                                                                                    |
|                            | Se          | ttlement date/time: |     |                             |                 |             |                |                                      |                                                                                                    |
|                            | Du          | e date/time:        |     | Package Name                | Created On      | 360 Status  | Package Status | Exp. Date                            | View                                                                                                    |
|                            |             |                     | 1   | Closing Package             | 10/12/2018 3:29 | In Progress | Delivered      | 10/17/2018 3:57                      | e de la companya de la companya de l |
|                            | Pro         | operty address:     |     |                             |                 |             |                | ·                                    |                                                                                                    |
| xep \ominus 🖂 📄 Views: Act | ive Order   | _                   | 360 | Transaction Status          |                 |             | ۲<br>۲         | Package Delivery<br>Status           | /                                                                                                    |
| Provider Service           | Status      | inked Order         |     |                             |                 |             |                |                                      |                                                                                                    |
| Expedite Close eSign       | In Progress | 01810100131EXP      |     |                             |                 |             |                |                                      |                                                                                                    |

**Expedite**<sup>™</sup> updates the **Package Status** as **Recipients** access, view, sign and complete a package. The following delivery statuses may be displayed for a package:

• **Pending**: An **eDelivery with Signature** package has been submitted to **Expedite**<sup>™</sup>, but the package hasn't been sent to the **Recipients** for signing. This may be because a 360 user hasn't completed the signature templating or that the signature templating has been completed, but the 360 user hasn't clicked **Send Package** in **Expedite**<sup>™</sup>.

| 1.0.1       |
|-------------|
| end Package |
|             |

- Delivered:
  - eDelivery with Signature: The templates have been added and the package has been posted in Expedite<sup>™</sup> for delivery. If the Signing Order is 1 for all recipients, an email has been sent to all recipients with a link to start the signing process. If the Signing Order is not 1 for all recipients, then only the first Recipients(s) have received an email with the link to start the signing process. The remaining Recipient(s) will receive an email when the prior Recipient has completed the signing process.

Note: If you completed the templating in Expedite<sup>™</sup> and sent the package for delivery, it may take a few minutes for the status message in the Package Management screen to change to Delivered due to a delay in Expedite<sup>™</sup> sending the updated status message to 360.

- **eDelivery with Consent** and **eDelivery only**: All **Recipients** have received an email with a link to view the documents.
- Viewed First:
  - A **Recipient** has viewed a document in the package.
- All Viewed:
  - All **Recipients** have viewed all the documents in the package.
- Signing
  - **eDelivery with Signature:** At least one, but not all, of the recipients has signed the package.
  - eDelivery with Consent and eDelivery only: Doesn't apply.
- Signed
  - **eDelivery with Signature:** All **Recipients** have signed the package.
  - eDelivery with Consent and eDelivery only: Doesn't apply.
- Completed
  - eDelivery only:
- Expired
  - **eDelivery with Signature**: At least one of the **Recipients** failed to complete the e-sign process before the package expiration date and time.
  - **eDelivery with Consent:** At least one of the **Recipients** has failed to view all the documents before the package expiration date and time expired.
  - **eDelivery only:** Doesn't apply.
- Declined
  - eDelivery with Signature and Delivery with Consent:
  - **eDelivery only:** Doesn't apply

### **Transaction Log**

As 360 receives package status updates, they are also sent to the package's **Transaction Log**. Opening the **Transaction Log** will show a history of the package as it moves to completion.

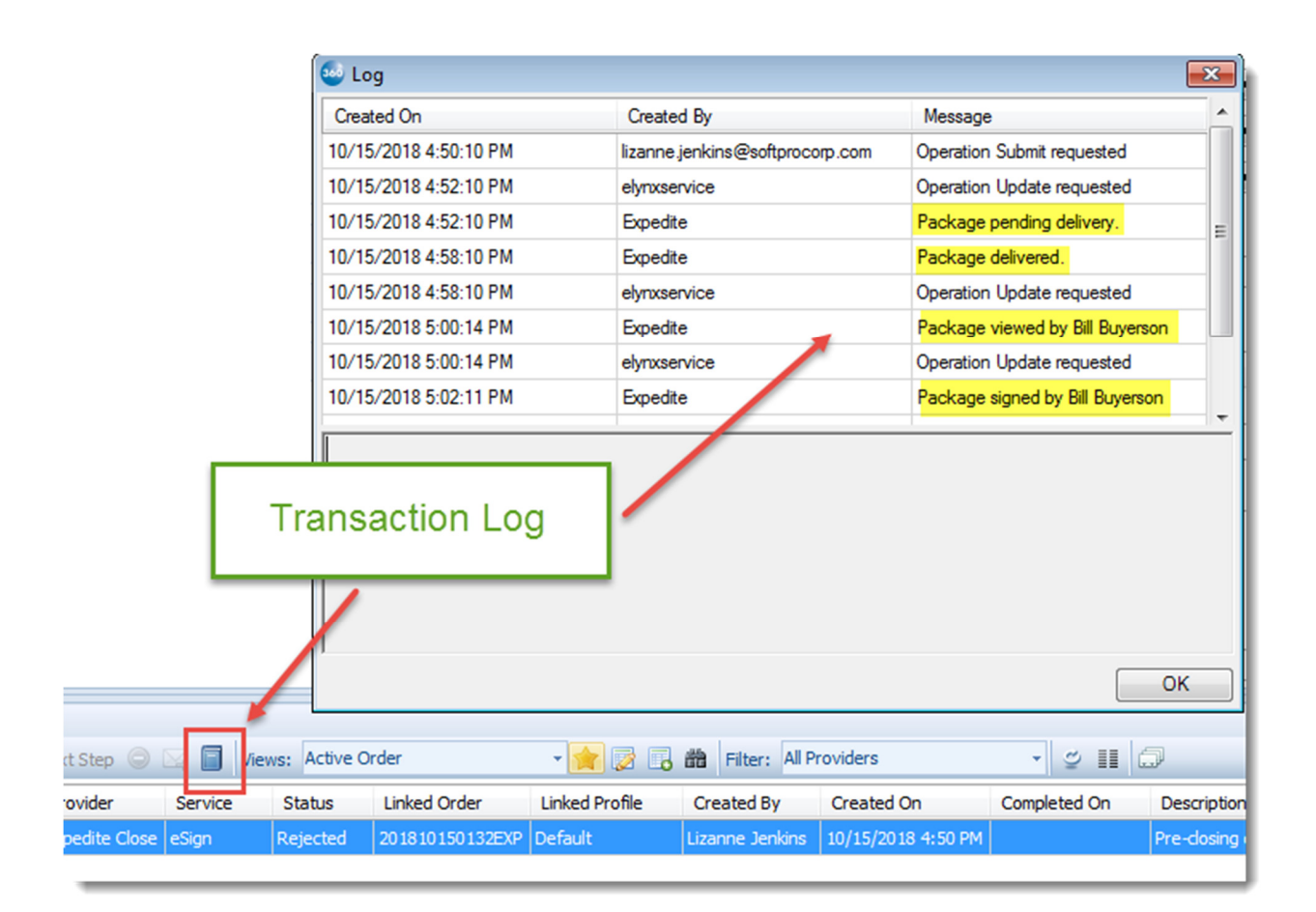

The **Transaction Log** will display the Recipient's name when that **Recipient Views** or **Signs** the package, or when the package is **Declined.** 

### Viewing a Pending Package

If you have sent a package to **Expedite**<sup>™</sup> but have closed out of the website without completing the signature templating, you can access the package again by clicking the <sup>I</sup> icon.

Expedite Close - 201810100131EXP X LoanSphere' Expedite" Close Package Management Package Name Package Status View Created On 360 Status Exp. Date Post Closing Docs In Progress 2 10/16/2018 5:13 ... Pending All Viewed Disclosures 10/16/2018 4:39 ... Completed <u>ک</u> Additional Closing Docs 10/15/2018 4:34 ... Rejected Declined ۲D 10/20/2018 5:33 ... Update to Closing Package 10/15/2018 3:27 ... In Progress Signing 10/20/2018 4:27 ... Ż **Closing Package** Ż 10/12/2018 3:29 ... Rejected Declined 10/17/2018 3:57 ...

Selecting the <sup><sup>™</sup></sup> icon for a **Pending** package will open your default browser to the **Expedite**<sup>™</sup> website page where you can continue adding signature templates to the documents.<sup>3</sup>

<sup>&</sup>lt;sup>3</sup> Viewing a package in **Expedite™**, after it has been posted for delivery, will be available in a future release.

# **Canceling a Package**

There are two ways to cancel a package in **Expedite™**. You can delete a pending package, or you can recall

Recall / Delete a package that has been posted for delivery to the Recipients. 360 handles this with the button in the **Package Management** Screen and the 🥯 icon in the **360 Queue** toolbar.

|                 |                                |                 |             | Expedite Close - 20               | 1810100131EX                   | p               |             |                 |                   | <b>×</b>          |
|-----------------|--------------------------------|-----------------|-------------|-----------------------------------|--------------------------------|-----------------|-------------|-----------------|-------------------|-------------------|
|                 |                                |                 |             | Package Manager                   | nent                           |                 |             | LoanSphe        | re Expediti       | e⁼ Close          |
|                 |                                |                 |             | Package Name                      |                                | Created On      | 360 Status  | Package Statu   | s Exp. Date       | View              |
|                 |                                |                 |             | Post Closing Doc                  | s                              | 10/16/2018 5:13 | In Progress | Pending         | 10/21/2018 6:13   | 🕜                 |
|                 |                                |                 |             | Disclosures                       |                                | 10/16/2018 4:39 | Completed   | All Viewed      |                   | d<br>译            |
|                 |                                |                 |             | Additional Closing                | Docs                           | 10/15/2018 4:34 | Rejected    | Declined        | 10/20/2018 5:33   | 🕜                 |
|                 |                                |                 |             | Update to Closing                 | Package                        | 10/15/2018 3:27 | In Progress | Signing         | 10/20/2018 4:27 . | 🖻                 |
|                 |                                |                 |             | Closing Package                   |                                | 10/12/2018 3:29 | Rejected    | Declined        | 10/17/2018 3:57 . |                   |
| Cá<br>fr        | anceling a Pa<br>rom the 360 ( | ackage<br>Queue | ]           | Package<br>Pack<br>Manage<br>Scre | from the<br>age<br>ement<br>en |                 |             |                 |                   | ÿ                 |
| }ueue<br>⊘NextS | Step 💿 🖂 🗊                     | Views: Act      | tive Order  |                                   |                                |                 |             |                 |                   | Close             |
|                 | Provider                       | Service         | Status      | Linked Order                      | Linked Profile                 | Created By      | Create      | d On Co         | mpleted On        | Category          |
| \$              | Expedite Close                 | eSign           | In Progress | 201810100131EXP                   | Default                        | Lizanne Jenkins | 10/16/2     | 018 5:13 PM     |                   | Settlement Servic |
| ÷               | Expedite Close                 | eSign           | Completed   | 201810100131EXP                   | Default                        | Lizanne Jenkins | 10/16/2     | 018 4:39 PM 10/ | 16/2018 4:46 PM   | Settlement Servic |

Recall / Delete will be disabled a selected package if the 360 Status or Package Status makes it The ineligible or if the <u>Operation/branch</u> configuration in **Expedite**<sup>™</sup> does not permit packages to be recalled.

# **Deleting a Pending Package**

When you select a Pending Package and the sicon or the Recall / Delete button, 360 will display a confirming message:

| Correction Recall / Delete | IcanSphere Expedite Close                                                         |
|----------------------------|-----------------------------------------------------------------------------------|
| SoftPro 360                | Softpro 360-Delete Package  Are you sure you want to delete this package?  Yes No |
|                            | Back Next Cancel                                                                  |

| Selecting | Yes | will delete th | e package in <b>Ex</b> | <b>pedite™</b> and 36 | 60 will display th | iis message: |
|-----------|-----|----------------|------------------------|-----------------------|--------------------|--------------|
|           |     | Soft           | Pro 360                | <b>•••</b>            |                    |              |
|           |     | (              | 1 Your package ha      | is been deleted.      |                    |              |
|           |     |                |                        | ОК                    |                    |              |
|           |     | 1              |                        |                       |                    |              |

Selecting will close the Recall/Delete screen. Deleting a pending package deletes the package completely from Transaction Workspace in **Expedite**<sup>™</sup>.

# Recalling a Delivered Package

Recalling a package in 360 operates the same way as deleting a package in 360. A package only be recalled if it has a 360 Status of **In Progress.** It cannot be recalled if it has been a 360 transaction status of **Rejected**, **Canceled** or **Completed**.

A package can be recalled if it is has a 360 transaction status of **In Progress** or a **Package Status** as follows:

|            | eDelivery with Signature<br>eDelivery with Closing | eDelivery with Consent | eDelivery only |
|------------|----------------------------------------------------|------------------------|----------------|
| Delivered  | ~                                                  | ~                      | ~              |
| First View | ~                                                  | ~                      | ~              |
| View All   | ~                                                  | ×                      | ×              |
| Declined   | ~                                                  | ×                      | N/A            |
| Signed     | ×                                                  | N/A                    | N/A            |

As when deleting a pending package, when you recall a delivered package, 360 displays a confirming message:

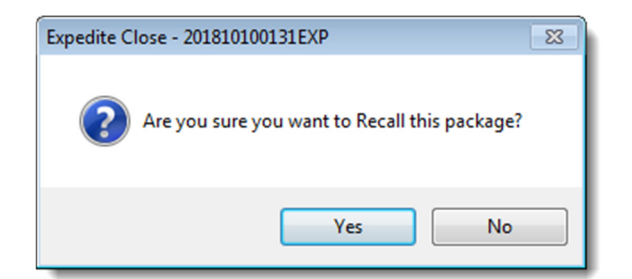

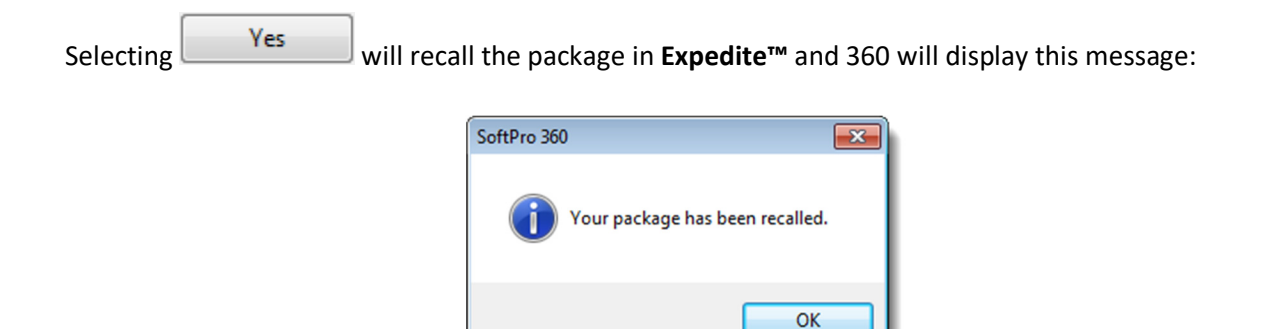

In the **Expedite**<sup>™</sup> website, a recalled package will still be viewable in **Transaction Workspace** but will have a **Recalled** status.

# **Importing a Signed Package**

When a **Delivery with Signature** package has been e-signed by all **Recipients**, **Expedite**<sup>™</sup> sends the documents to 360, and the transaction status in the 360 Queue changes to **Ready**.

| O Next 9  | Step 🔘 🖂 🗐     | Views: A | ctive Order | - 🎓             | 📝 🐻 🛗 Filte    |
|-----------|----------------|----------|-------------|-----------------|----------------|
|           | Provider       | Service  | Status      | Linked Order    | Linked Profile |
| <b>\$</b> | Expedite Close | eSign    | Ready       | 201810150132EXP | Default        |

Double-clicking on the transaction or selecting the transaction and will open the **Review** screen.

| 🥹 Review - 201810150132EXP 📧 |                                  |      |                                                      |                |             |
|------------------------------|----------------------------------|------|------------------------------------------------------|----------------|-------------|
| R                            | Review LoanSphere Expedite Close |      |                                                      |                |             |
| 🗈 Do                         | ocument                          | ts   |                                                      |                |             |
| <b>V</b>                     | View                             | Сору | File Name                                            | File Size (KB) | Transferred |
| <b>V</b>                     | J.                               |      | Disclosure of Lenders and Owners Title Insurance Cha | 67514          | 100%        |
| <b>V</b>                     | <u> </u>                         |      | Escrow Instructions.pdf                              | 195544         | 100%        |
| <b>V</b>                     | , K                              |      | eSign Docs.pdf                                       | 619247         | 100%        |
|                              |                                  |      |                                                      |                |             |
|                              |                                  |      |                                                      | Accept         | Close       |

- All documents are returned in .pdf format and will be checked by default.
- Selecting 🔑 will open the document in your default .pdf reader app.

- Selecting 🗐 adds an image of the document to your clipboard.
- Selecting Accept adds the documents to the linked order's Attachments or, for SmartView users, to the linked SmartView order.

After the documents have been accepted into the linked order, the **360 Queue** displays the transaction status as **Completed** and the transaction can no longer be accessed from the **360 Queue**. However, the **Transaction Log** can still be opened to view the transaction history.

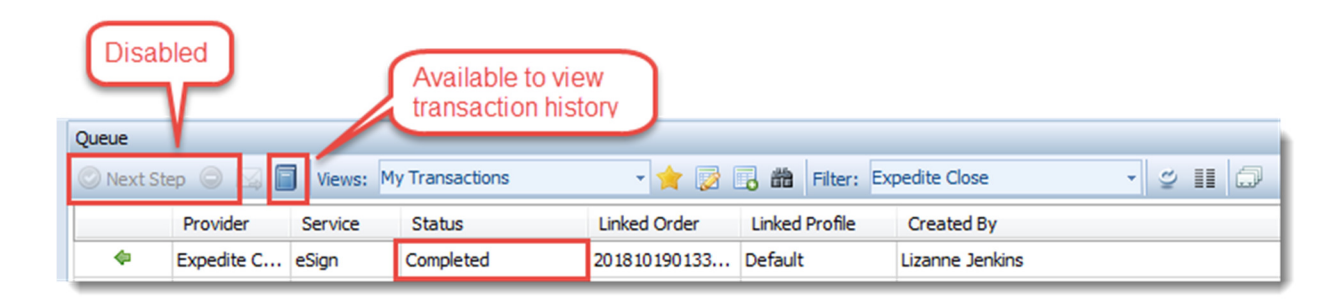

# Automation

Workflow Automation is available in Select version 4.3.2 (4.2.41028.5) or higher. Automation for Expedite<sup>™</sup> Close transactions can be enabled to handle e-signed packages returned to 360. Only users with SPAdmin access can create an automation process. Automation processes are created in SPAdmin by clicking on the Processes subfolder under Automation and clicking on New Process Setup in the Processes ribbon, or right clicking on the Processes subfolder and clicking on New Processes.<sup>4</sup>

| E    | 1     |          | *                                                                                                    |                 |            |          |              |          |     | Processes |      |
|------|-------|----------|----------------------------------------------------------------------------------------------------|-----------------|------------|----------|--------------|----------|-----|-----------|------|
|      | 2     | Pro      | Form                                                                                                    | ProTrust        | ProDesign  | Pro 1099 | SPImage      | SPAdmin  | 360 | Processe  | s    |
| Ne   | w Pro | p<br>Sta | rt Page                                                                                                    | Order 2         | 2017110086 | Manage   | ment Console | • X      |     |           |      |
| Nice | -     | 9        | 29                                                                                                    | ?  8== ▼  Filte | er by:     |          |              | <b>9</b> |     |           |      |
| W.   |       | Ser      | rer (http                                                                                                    | o://spro-l30007 | 9:8080/)   | Proce    | sses         |          |     |           |      |
|      | 1     |          | General Settings                                                                                                    |                 |            | Name     |              |          |     |           | Cate |
|      |       |          | Archives Torop-down Lists Office Hours Trust Accounting ProForm Custom Fields Documents and Reports Codup Tables Ny Screens Coder Numbering Policy Recording Fees and Transfer Taxes Workflow ProTrust Automation Processes Montoring Documents Policy Monitoring Processes Monitoring Processes Processes Process |                 | s          |          |              |          |     | 360       |      |

<sup>&</sup>lt;sup>4</sup> A full explanation of the **Automation** process is beyond the scope of this User Guide. For more information, access the **Processes** subfolder in the **Management Console** of **SPAdmin**, and click the **F1** key to open the online **F1 Help** guide for **Select Automation**.

To automate the acceptance of an e-signed package, set up the Process as follows:

- 1. When:
  - a. A 360 transaction is updated
  - b. And the service is **Expedite<sup>™</sup> eSign**

| Automation Process Wizard                                                                                                    | [                                                                            | 23 |
|----------------------------------------------------------------------------------------------------|------------------------------------------------------------------------------|----|
| Start this process when:         Order is saved         Occument is attached         Specific day and time occurs         Task is added or updated         360 transaction is updated    Here's your rule so far: When a specific 360 transaction is updated | If Then<br>When<br>Select the Service<br>Expedite Close - eSign<br>OK Cancel |    |
|                                                                                                    | Next > Cancel                                                                |    |

- 2. If:
- a. The 360 transaction status is updated
- b. And the updated status is **Ready**

| Automation Process Wizard                                                                                                    | E True                                                                                                    |
|----------------------------------------------------------------------------------------------------|----------------------------------------------------------------------------------------------------|
| And if these conditions are met:<br>360 transaction field is specific value<br>360 transaction provider reference name contains specifi<br>360 transaction provider reference number contains specific<br>360 transaction sent to contains specific value<br>360 transaction status is specific value<br>360 transaction status is specific value<br>Order has the following criteria<br>Here's your rule so tr:<br>When a Expedite Close eSign 360 transaction is updated<br>and 360 transaction status is <u>specific value</u> | If  360 transaction status is  New Ready Completed Rejected Canceled Error InProgress Updated Accepted Suspended Sending OK Cancel |
|                                                                                                    | Next > Cancel                                                                                                    |

- 3. Then:
  - a. Perform a specific 360 action
  - b. Where the Service Action is to Save Documents
  - c. And the Service Action Setting is Accept Documents

| Automation Process Wizard                                                                                                    |                                                                                                    |
|----------------------------------------------------------------------------------------------------|----------------------------------------------------------------------------------------------------|
| G                                                                                                    |                                                                                                    |
| When       If         Then do the following:       If         Perform specific actions on the order       Perform a specific 360 action         Run code snippet       Image: Code snippet                    | Image: Perform a 360 Action       Perform a 360 Action       Image: Perform a 360 Action       Image: Perform a 360                                                                                                    |
| Here's your rule so lar:<br>When a <u>Expedite Cose - eSign</u> 360 transaction is updated<br>and 360 transaction status is <u>Ready'</u><br>then do the folloving:<br>2 perform a <u>specific</u> 360 action | Perform a 360 Action       Image: Constraint of the service of the service of the serv |
|                                                                                                    | Accept Documents [Accept Documents] - This will accept documents into the order. [No Action] - No documents will be imported into the order. OK Cancel                                                                                                    |

Selecting Finish closes the Automation Process Wizard and opens a screen to configure the Process. Select the 360 category (optional), enter a Name (required), check the **Enable the Process** checkbox and click **OK.** 

| New Automation Process                                                                                                    |                                                 |  |  |  |  |
|----------------------------------------------------------------------------------------------------|-------------------------------------------------|--|--|--|--|
| General                                                                                                    |                                                 |  |  |  |  |
| Category:                                                                                                    | 360                                             |  |  |  |  |
| Name:                                                                                                    | Expedite Close: Accept                          |  |  |  |  |
| Description:                                                                                                    | Accepts e-Signed documents when status is Ready |  |  |  |  |
| Last Modified On:                                                                                                    | (none)                                          |  |  |  |  |
| Last Modified By:                                                                                                    | (none)                                          |  |  |  |  |
| Rule:                                                                                                    | Edit                                            |  |  |  |  |
| Rule:       Edit         When a Expedite Close - eSign 360 transaction is updated       and 360 transaction status is 'Ready'         then do the following:       perform a Expedite Close - eSign 360 action |                                                 |  |  |  |  |
| Enable this pro                                                                                                    | DCESS                                           |  |  |  |  |
|                                                                                                    | OK Cancel Apply                                 |  |  |  |  |

# **Known Issues**

## **Delivery Status Updates Delayed**

There may be a delay of three to eight minutes between the time that a package status changes in **Expedite<sup>TM</sup>** and the package status message is sent to 360. For example, you may receive an email notification (depending on your organizations settings) that all the **Recipients** have e-signed a package, but the delivery status in 360 is still Viewed. After waiting a few minutes, you can refresh the transaction status using the  $\leq$  icon in the 360 Queue toolbar or in the lower right corner of the **Package Summary** screen.

### Package status messages out of order in Transaction Log

**Expedite**<sup>™</sup> queues up status updates and sends them to 360 about every 4 to 6 minutes. Because multiple updates can be sent at the same time and not in the same order as created, the package status events may be out of order in the Transaction Log.

### Bounced email not handled in Expedite™

**Expedite**<sup>™</sup> does not notify package senders if an email notification to a Recipient bounces back to **Expedite**<sup>™</sup>. If a Recipient hasn't received the email notification for a package, check the email address in the Order to confirm that it is correct.

### Only one Pending package allowed for an order

Although an order can have multiple Pending (referred to as "Draft" in **Expedite™**) packages in **Expedite's™** Transaction Workspace for that order, **Expedite's™** application programming interface (API) appends the second package to the first package when sent from 360, rather than creating a separate pending package. To keep this from happening, 360 blocks users from adding a second package if another package is <u>Pending</u>.

Workaround: Either (1) select the  $\square$  icon to <u>view</u> and complete the package in **Expedite**<sup>TM</sup>, (2) <u>Delete</u> the Pending package, or (3) create and send the second package directly from the **Expedite**<sup>TM</sup> website. If you choose option (3) for a **eDelivery with Signature** or **eDelivery with Closing** package, it will not be returned to your order in 360. You will need to manually download the signed package and attach it to the ProForm order.

# **Duplicate Order Numbers**

In the **Expedite**<sup>™</sup> web site, **Expedite**<sup>™</sup> opens a **Transaction Workspace** using the ProForm order number as the identifier. If an operation within an organization uses the same order number as another operation, all packages will be added to the same **Transaction Workspace**.

Workaround: Change the ProForm order number for one of the orders.

### **Documents not saving to Attachments in Classic** (460610)

In the Review screen if a document name is longer than 50 characters, Accept will complete, and the document will not be added to Attachments.

Workaround: In the review screen, shorten the document name to less than 50 characters.

# Appendix

### Email to Recipient: New Package

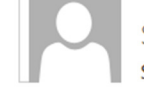

Softpro <techsupport@elynx.com>

Softpro Document Delivery Service - Electronic documents available for transaction 201810150132EXP, Package ID 410060-7(

To Bill Buyerson

Dear Bill Buyerson,

This email has been sent by the Softpro document delivery service to let you know that documents for transaction 201810150132EXP, Package ID 410060-70-181018-135903 have been delivered and are available electronically.

In order to complete the registration/login process to retrieve your documents electronically, you may receive a one-time code via your mobile phone or landline when you click on the link. By clicking on the link, you consent to receive autodialed or prerecorded calls or texts to a mobile phone or landline, for purposes of receiving one-time codes to access your account.

Please click here to access your account.

If the link above does not work, please copy and paste or type the address below in your browser's address bar: https://expedite1.uat.bkfstest.com/signing/2643

Sincerely,

Lizanne Jenkins

Softpro

6094719034

lizanne.jenkins@softprocorp.com

For technical assistance, please visit the Technical Support website at <a href="http://www.elynx.com/support/knowledge\_base">http://www.elynx.com/support/knowledge\_base</a>.

This is an auto-generated message; please do not reply to this message. The Softpro document delivery service is powered by Black Knight.

## **Email to Recipient: Package Expiration Warning**

Softpro <techsupport@elynx.com> Softpro Document Delivery Service - Timefrme for electronic signature is nearing expiration for transaction 201810100131EX To Bill Buyerson Dear Bill Buyerson, This email has been sent by Softpro to let you know that the timeline to electronically sign documents is nearing expiration for transaction 201810100131EXP, Package ID 410060-70-181015-135569. One or more recipients for transaction 201810100131EXP have not completed the electronic signature process. The option for recipients to sign electronically will expire in 24 hours after which the documents will no longer be available for electronic signature. Please click here to access your account. If the link above does not work, please copy and paste or type the address below in your browser's address bar: https://expedite1.uat.bkfstest.com/signing/2579 Sincerely, Ellen Escrow

Softpro

ellen.escrow@outlook.com

For technical assistance, please visit the Technical Support website at http://www.elynx.com/support/knowledge\_base.

This is an auto-generated message; please do not reply to this message. The Softpro document delivery service is powered by Black Knight.

# **Release Notes**

| Date       | Version     | Details                                        |
|------------|-------------|------------------------------------------------|
| 10/10/2018 | 1.0.60906.2 | Release 1; supports Expedite™ Close ver. 18.3  |
| 2/13/2019  |             | Release 2; supports Expedite™ Close ver. 19.1a |
| 5/15/2019  |             | Release 3; added back URL re-direct feature    |
| 6/12/2019  | 1.0.10208.7 | Release 4; removed ADR feature                 |